# **REMOTE CONTROL RC-EX3** QUICK REFERENCE

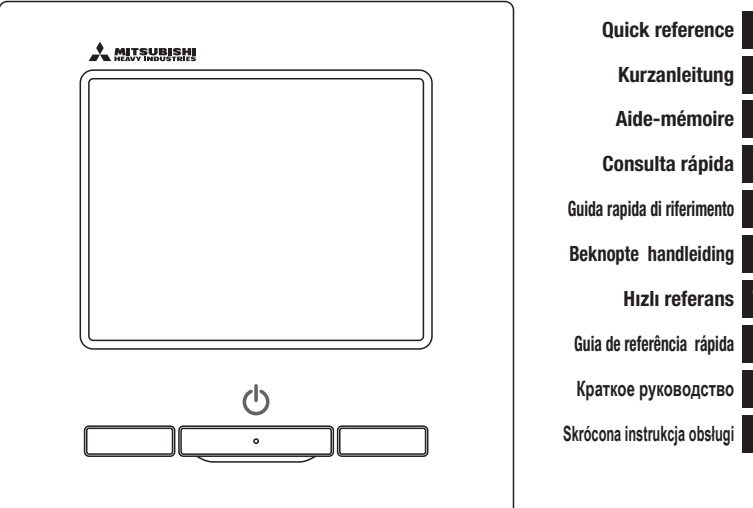

| erence    | ENGLISH    |
|-----------|------------|
| leitung   | DEUTSCH    |
| émoire    | FRANÇAIS   |
| rápida    | ESPAÑOL    |
| erimento  | ITALIANO   |
| dleiding  | NEDERLANDS |
| ferans    | TÜRK       |
| ia rápida | Portuguê   |
| водство   | РУССКИЙ    |
| a obsługi | POLSKI     |

# CE

This air conditioner complies with following directive. Machinery 2006 / 42 / EC Low voltage 2014 / 35 / EU EMC 2014 / 30 / EU RoHS 2011 / 65 / EU Ecodesign 2009 / 125 / EC CE making is applicable to area of 50Hz power supply.  
 Ce climatiseur est conforme aux directives suivantes :

 Machinerie
 2006 / 42 / EC

 Basse tension
 2014 / 35 / EU

 EMC
 2014 / 30 / EU

 RoHS
 2011 / 65 / EU

 Conception écologique
 2009 / 125 / EC

 Le marquage CE est applicable dans les zones d'alimentation
 électrique de 50 Hz.
 Questo condizionatore è conforme alle seguenti norme: Macchine 2006 / 42 / EC Bassa tensione 2014 / 35 / EU EMC 2014 / 35 / EU ENCHS 2011 / 65 / EU Ecoprogettazione 2009 / 125 / EC La marcatura CE è applicabile all'area di allimentazione elettrica di 50Hz. Bu klima aşağıdaki yönerge ile uyumludur. Makine 2006 / 42 / EC Alçak gerilm 2014 / 35 / EU EMC 2014 / 30 / EU RoHS 2011 / 65 / EU Çevreci tasarım 2009 / 125 / EC ES 50Hz güç kaynağının alanı için de geçerildir. Данный кондиционер удовлетворяет нормам следующих директив: по машинному оборудованию 2006 / 42 / ЕС по низковольтному оборудованию 2014 / 35 / ЕU EMC 2014 / 30 / EU RoHS 2011 / 65 / EU Ecodesign 2009 / 125 / ЕС Маркировка СЕ применима к регионам с энергоснабжением с частотой 50 Гц.

Ten klimatyzator spełnia

dyrektywy.

wymogi niżej wymienionej

Diese Klimaanlage entspricht den folgenden Richtlinien. Maschinen 2006 / 42 / EC Niederspannung 2014 / 35 / EU EMC 2014 / 30 / EU RoHS 2011 / 65 / EU Ecodesign 2009 / 125 / EC C E Herstellung ist in Bereich mit 50 Hz Stromversorgung anwendhar Este aire acondicionado cumple con las siguientes directrices. Maquinaria 2006 / 42 / EC Bajo voltaje 2014 / 35 / EU EMC 2014 / 30 / EU RoHS 2011 / 65 / EU Ecodiseño 2009 / 125 / EC La marca CE corresponde al área de suministro de energía de 60Hz.

Deze airconditioner voldoet aan de volgende richtlijn. Machinerie 2006 / 42 / EC Lage spanning 2014 / 35 / EU EMC 2014 / 30 / EU RoHS 2011 / 65 / EU Ecodesign 2009 / 125 / EC CE-markering is van teepassing op het gebied met een netstronor van 50 Hz Este ar condicionado respeita as seguintes directivas. Maquinário 2006 / 42 / EC Baixa Voltagem 2014 / 35 / EU EMC 2014 / 30 / EU RoHS 2011 / 65 / EU Ecodesign 2009 / 125 / EC Tomada CE é aplicável a área da fonte de alimentacão 50Hz.

 Maszynowa
 2006 / 42 / EC

 Niskonapięciowa
 2014 / 35 /

 EU
 EMC
 2014 / 30 / EU

 RoHS
 2011 / 65 / EU
 Dot. ekoprojektu 2009 / 125 / EC

 Znakowanie CE ma
 zastlosowanie do obszaru prądu
 zastloającego 50 Hz

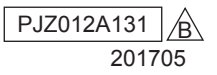

# TÉLÉCOMMANDE AIDE-MÉMOIRE

# INSTALLATION

Pour la section ayant trait au fonctionnement, consultez la page 20. Voir le manuel d'installation sur le site Web suivant pour plus de détails. http://www.mhi-mth.co.jp/en/products/detail/air-conditioner\_users\_manual.html

# Table des matières

| 1. Consignes de sécurité ····· 2               |
|------------------------------------------------|
| 2 . Travaux de préparation et accessoires      |
| requis······ 5                                 |
| 3 . Espace d'installation 5                    |
| 4 . Procédure d'installation 6                 |
| 5 . Configuration Maître/Esclave quand         |
| plusieurs télécommandes sont utilisées… 8      |
| 6 . Mise sous tension et configuration         |
| initiale ····· 9                               |
| 7 . Fonctions du menu ······10                 |
| 8 . Réglage Installation et test de            |
| fonctionnement ······11                        |
| 9 . Réglages fonction télécommande ······13    |
| 10 . Paramètres de l'unité intérieure ······15 |
| 11 . Service & Maintenance ······18            |

# 1. Consignes de sécurité

Veuillez lire attentivement cette notice avant de débuter les travaux, pour pouvoir installer l'unité correctement. Toutes les informations à continuation sont importantes et doivent être scrupuleusement respectées.

| AVERTISSEMENT | Le non respect de ces consignes pourrait entraîner de graves<br>conséquences (blessure sévère, décès). |
|---------------|----------------------------------------------------------------------------------------------------|
|               | Le non respect de ces consignes pourrait provoquer des dommages personnels et matériels.               |

Il peut y avoir de graves conséquences selon les circonstances.

Les pictogrammes suivants sont utilisés dans le texte.

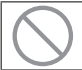

À ne jamais faire.

Touj

Toujours suivre les instructions données.

Cette notice doit être conservée en lieu sûr, de sorte à pouvoir être consultée si nécessaire. Montrer cette notice au personnel technique qui déplacera ou réparera cet appareil. Si l'appareil change de propriétaire, s'assurer de transmettre ce manuel d'installation au nouveau propriétaire.

|            | AVERTISSEMENT                                                                                                    |
|------------|----------------------------------------------------------------------------------------------------|
| 0          | <b>Consulter le revendeur pour installer cet appareil.</b><br>Une installation non conforme réalisée par un personnel non qualifié peut provoquer des chocs électriques, un incendie ou la chute de l'appareil.                                                              |
| 0          | La procédure d'installation doit être effectuée correctement,<br>conformément à ce manuel d'installation.<br>Une installation non conforme réalisée par un personnel non qualifié peut provoquer des<br>chocs électriques, le feu ou la chute de l'appareil.                 |
| 0          | Faire attention à n'utiliser que les accessoires et pièces spécifiés pour les travaux d'installation.<br>L'utilisation de pièces non spécifiées peut entraîner une chute, un incendie ou des chocs électriques.                                                              |
|            | Installer l'appareil correctement dans un endroit suffisamment robuste<br>pour en supporter le poids.<br>Si l'emplacement n'est pas assez solide, l'appareil risque de chuter et provoquer des blessures.                                                                    |
| 0          | Veiller à faire effectuer le travail de câblage électrique par un électricien<br>qualifié, et utiliser un circuit dédié.<br>Une source d'alimentation dont l'installation est insuffisante et non-appropriée peut<br>provoquer un choc électrique et conduire à un incendie. |
| 0          | <b>Couper l'alimentation électrique principale avant tout travail électrique.</b><br>Sinon, des chocs électriques, un dysfonctionnement ou une panne pourraient se produire.                                                                                                 |
| $\bigcirc$ | Ne pas modifier l'appareil.<br>Cela pourrait provoquer une panne, un choc électrique ou un incendie.                                                                                                    |
| 0          | Veiller à mettre le disjoncteur d'alimentation hors tension avant de<br>réparer/contrôler l'appareil.<br>Effectuer une réparation/un contrôle de l'appareil alors que le disjoncteur est sous<br>tension peut provoquer des décharges électriques ou des blessures.          |

# AVERTISSEMENT Ne pas installer l'appareil dans un environnement inapproprié ou dans un lieu où des gaz inflammables peuvent être générés, être véhiculés, s'accumuler ou fuir. Si l'unité est installée dans des endroits où l'air contient une densité importante de corps gras (huile, pétrole...), de la vapeur, des solvants organiques à l'état vapeur, des gaz corrosifs (ammoniaque, composés sulfuriques, acides, etc...) ou si des solutions acides ou alcalines, des produits cosmétiques, des sprays spécifiques, etc... y sont couramment utilisés, il pourrait se produire un court-circuit, un choc électrique, de la fumée ou un incendie, en raison de la détérioration rapide de ses performances et sa corrosion. Ne pas installer dans un lieu où de la vapeur d'eau est générée ou présentant une importante condensation. Cela pourrait provoquer une panne, un choc électrique ou un incendie. Ne pas utiliser l'appareil dans un endroit où il peut être mouillé, tel qu'une buanderie. Cela pourrait provoguer une panne, un choc électrique ou un incendie. Ne pas utiliser l'appareil avec des mains humides. Cela peut entraîner des chocs électriques. Ne pas laver l'appareil avec de l'eau. Cela pourrait provoquer une panne, un choc électrique ou un incendie. Utiliser des câbles de raccordement spécifiques et les raccorder avec soin pour protéger les éléments électroniques de forces externes. Un raccordement incorrect ou une mauvaise fixation peut entraîner la génération de chaleur, le feu, etc... Sceller le passage de câble de la télécommande avec du mastic. Si de la rosée, de l'eau, un insecte, etc... s'infiltrait par ce passage, cela pourrait provoguer une panne, un choc électrique ou un incendie. Si de la buée ou de l'eau pénètre dans l'appareil, cela peut causer des anomalies dans l'affichage de l'écran. En cas d'installation de l'unité dans un hôpital, un centre de télécommunication, etc... prendre les mesures nécessaires pour supprimer les bruits électriques. Dans le cas contraire, ces bruits pourraient provoquer un dysfonctionnement ou une panne dus aux effets hasardeux sur l'inverter, le générateur de puissance, les équipements médicaux haute fréquence, les équipements de radio-télécommunication, etc. Les ondes transmises par la télécommande à distance vers les équipements médicaux ou de communication pourraient perturber les activités médicales, la programmation vidéo ou provoquer des interférences sonores. Ne pas laisser la télécommande sans son boitier supérieur. Si de la rosée, de l'eau, un insecte, etc... s'infiltrait par ce passage, cela pourrait provoquer une panne, un choc électrique ou un incendie.

| ATTENTION                                                                                                    |
|----------------------------------------------------------------------------------------------------|
| <ul> <li>Ne pas installer la télécommande dans les endroits suivants.</li> <li>(1) Cela pourrait provoquer une panne ou une déformation de la télécommande. <ul> <li>Dans un environnement où elle est exposée à la lumière directe du soleil</li> <li>Dans un environnement où la température ambiante est inférieure ou égale à 0 °C, ou supérieure ou égale à 40 °C</li> <li>Sur une surface non plane</li> <li>Dans un endroit où la solidité de la zone d'installation est insuffisante</li> </ul> </li> <li>(2) De l'humidité peut entrer en contact avec des pièces internes de la télécommande, ce qui peut provoquer une panne de l'affichage.</li> <li>Un endroit où l'humidité est élevée et où de la condensation peut se former sur la télécommande</li> <li>Un endroit où la télécommande peut être mouillée</li> <li>(3) La température précise de la pièce peut ne pas être détectée par les capteurs de température de la télécommande.</li> <li>Un endroit où la température moyenne de la pièce ne peut pas être détectée</li> <li>Près d'un équipement générateur de chaleur</li> <li>Un endroit affecté par le passage de l'air extérieur dû à l'ouverture/la fermeture des portes</li> <li>Un endroit exposé aux rayons directs du soleil ou au vent de climatiseur</li> <li>Un endroit où la différence de température entre le mur et la pièce est importante</li> </ul> |
| Utiliser le logiciel dedie pour connecter l'appareil à un ordinateur<br>personnel via USB.                                                                                                    |
| Ne pas connecter d'autres périphériques USB en même temps que la                                                                                                    |
| Cela peut entraîner un mauvais fonctionnement ou une panne de la télécommande/de                                                                                                    |

l'ordinateur.

# 2. Travaux de préparation et accessoires requis

#### Les pièces suivantes sont fournies

Télécommande de l'unité principal, vis de bois (ø3,5 x 16) 2 pièces, Référence rapide

Les pièces suivantes sont disposées sur place. Les préparer selon les procédures d'installation correspondantes.

| Nom de l'élément                                                                                                    | Qté                      | Remarque                                                          |
|----------------------------------------------------------------------------------------------------|--------------------------|-------------------------------------------------------------------|
| Commutateur<br>Pour 1 pièce ou 2 pièces (JIS C8340 ou équivalent)                                                                 | 1                        |                                                                   |
| Tuyau en acier pour paroi fine pour un appareil<br>électrique<br>à appliquer directement sur le mur.<br>(JIS C8305 ou équivalent) | Autant que<br>nécessaire | Non nécessaire en cas d'installation<br>directement sur le mur.   |
| Contre-écrou, bague (JIS C8330 ou équivalent)                                                                                     | Autant que<br>nécessaire |                                                                   |
| Câbles (JIS C8425 ou équivalent)                                                                                                  | Autant que<br>nécessaire | Pour permettre le passage du câble de la<br>TD le long du mur.    |
| Mastic                                                                                                    | Recommandé               | Pour obturer les trous                                            |
| Chevilles                                                                                                    | Autant que<br>nécessaire |                                                                   |
| Câble TD (0,3 mm <sup>2</sup> x 2 pcs)                                                                                            | Autant que<br>nécessaire | Voir le tableau de droite si la longueur est<br>supérieure à 100m |

Si la longueur de câble dépasse 100 m, le diamètre maximal des câbles utilisés dans le bôtier de la télécommande est de 0,5 mm2 . Les raccorder à des câbles de diamètre supérieur à proximité de l'extérieur de la TD. Après raccordement, prendre les mesures nécessaires afin d'empêcher l'eau, etc. de pénéter à l'intérieur.

| ≦ 200 m | 0.5 mm <sup>2</sup> x 2-core  |
|---------|-------------------------------|
| ≦ 300m  | 0,75 mm <sup>2</sup> x 2-core |
| ≦ 400m  | 1,25 mm <sup>2</sup> x 2-core |
| ≦ 600m  | 2,0 mm <sup>2</sup> x 2-core  |

# 3. Espace d'installation

Sécuriser l'espace d'installation indiqué sur l'illustration.

Pour la méthode d'installation, « câblage incorporé » ou « câblage exposé » peuvent être choisi.

Pour la direction de câblage, « En arrière », « En haut au centre » ou « En haut à gauche » peuvent être sélectionnés.

Déterminer l'espace d'installation en tenant compte de la méthode d'installation et de la direction de câblage.

# Espaces de service

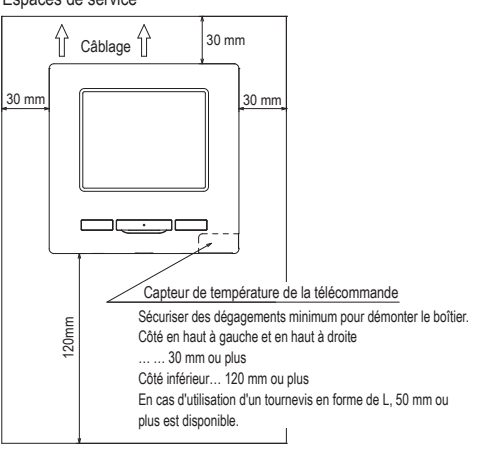

Accessories

# 4 . Procédure d'installation

Effectuer l'installation et le travail de câblage pour la télécommande conformément à la procédure suivante.

Dimensions (Vues de face)

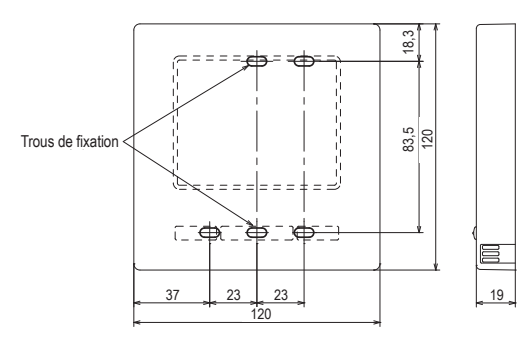

Pour séparer le boitier supérieur du boitier inférieur de la téc

 Insérer l'embout d'un tournevis plat ou similaire dans l'emplacement prévu à cet effet dans la partie inférieure de la TD et tourner légèrement pour le détacher. Il est recommandé de recouvrir l'extrémité du tournevis avec du ruban adhésif pour éviter d'endommager le boîtier.

Prendre soin de protéger le boitier supérieur de la poussière ou de l'humidité.

Si le câblage est encastré

(Passage par l' « arrière »)

① Encastrer préalablement le boitier de commutation et les câbles de la téc. Sceller le passage de câble interne à la TD avec du mastic.

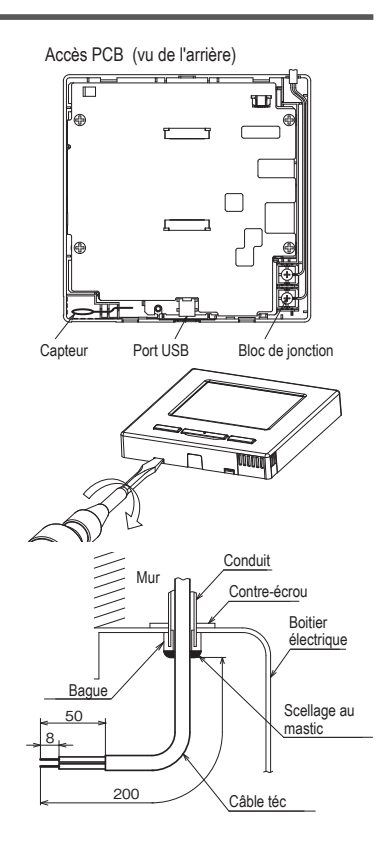

② Quand les câbles sont passés par le boitier arrière, fixer ce boitier en 2 endroits sur le boitier de commutation.

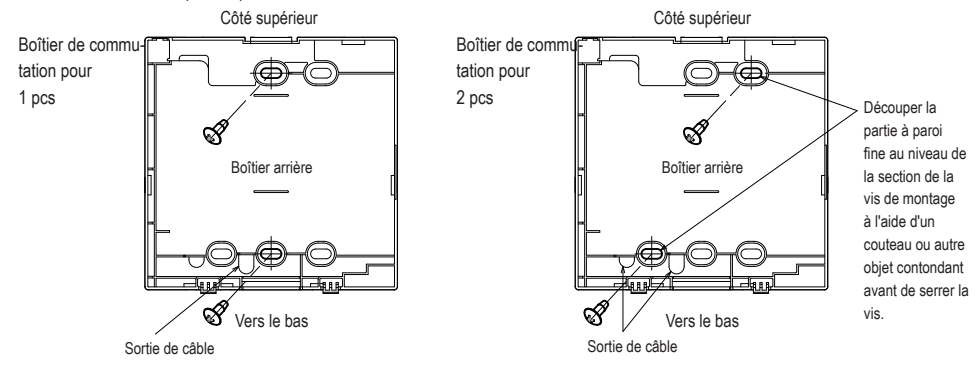

③ Raccorder les câbles entre les bornes X et Y de la télécommande et les bornes X et Y de l'unité intérieure. Raccordement sans polarité. Fixer les câbles de façon à ce qu'ils s'enroulent autour des vis de la borne sur la partie supérieure du boitier de la téc.

④ Installer le boitier supérieur en prenant garde de ne pas pincer les câbles de la téc.

### Précautions pour le raccordement.

Utiliser des câbles de diamètre ne dépassant pas 0,5 mm2 pour les câblages passant par le boîtier de la télécommande. Faites attention à ne pas pincer la gaine.

Serrer à la main (0,7 N.m ou moins) le raccordement des câbles.

L'utilisation d'une visseuse électrique pourrait provoquer une déformation ou un défaut.

En cas de câblage visible

(Quand le câblage se fait « en haut au centre » ou en « haut à gauche » de la téc)

① Réaliser une coupe dans la paroi fine sur les boîtiers de la taille des câbles.

En cas de passage des câbles en haut au centre, ouvrir un passage avant de séparer les boitiers supérieur et arrière. Cela réduira le risque d'endommagement de la platine de contrôle et simplifiera la tâche.

En cas de passage des câbles en haut à gauche, prendre soin de ne pas endommager la platine de contrôle et de ne pas laisser de débris de la paroi découpée à l'intérieur du boitier.

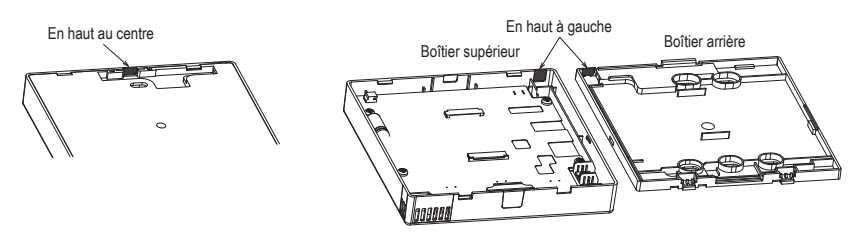

- ② Fixer le boitier arrière de la téc sur une surface plane avec les deux vis à bois.
- ③ En cas de passage des câbles en haut au centre, faire passer le câblage derrière le boitier arrière. (Zone hachurée)
- ④ Raccorder les câbles entre les bornes X et Y de la téc et les bornes X et Y de l'unité intérieure. Raccordement sans polarité. Fixer les câbles de façon à ce qu'ils s'enroulent autour des vis de la borne sur la partie supérieure du boitier de la téc.
- (5) Installer le boitier supérieur en s'assurant de ne pas pincer les câbles de la téc.
- 6 Sceller la zone découpée dans 1 avec du mastic.

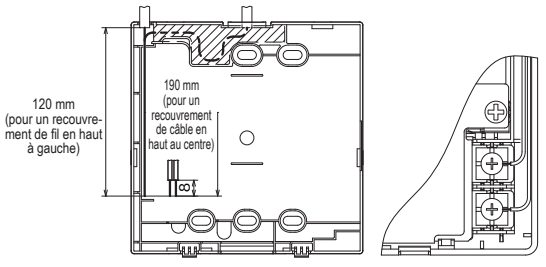

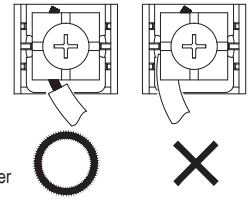

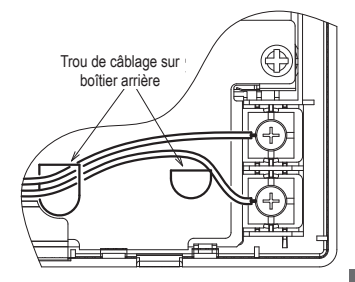

# 5. Configuration Maître/Esclave quand plusieurs télécommandes sont utilisées

Fonctior Paramè d'entreti

Au maximum 2 TD peuvent être utilisées pour contrôler 1 unité ou 1 groupe.

L'une sera la TD principale (maître) et l'autre la secondaire (esclave). La gamme de fonctions est différente selon la configuration.

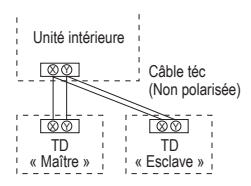

Paramétrer le Maître et l'Esclave comme indiqué en section 8.

| Fonctions de                                                                                                    | s télécomma               | indes                                       | Maître | Esclave |
|----------------------------------------------------------------------------------------------------|---------------------------|---------------------------------------------|--------|---------|
| Marche / Arrêt, Modifier la température réglée,<br>Modifier la position des volets motorisés,<br>Oscillation auto Volet, Modifier la vitesse de<br>ventilation |                           |                                             | 0      | 0       |
| Mode High p                                                                                                    | ower, Mode                | Economie d'énergie                          | 0      | 0       |
| Contrôle mod                                                                                                    | de silence                |                                             | 0      | ×       |
| Fonctions<br>pratiques                                                                                                    | Contrôle in<br>motorisés  | dividuel des volets                         | 0      | ×       |
|                                                                                                    | Réglage sy<br>d'air       | stème anti courant                          | 0      | ×       |
|                                                                                                    | Timer                     |                                             | 0      | 0       |
|                                                                                                    | Réglage fa                | vori                                        | 0      | 0       |
|                                                                                                    | Timer hebd                | omadaire                                    | 0      | ×       |
|                                                                                                    | Absence                   | Absence                                     |        | ×       |
|                                                                                                    | Ventilation externe       |                                             | 0      | 0       |
|                                                                                                    | Sélectionne               | Sélectionner la langue                      |        | 0       |
| Réglage Economie d'énergie                                                                                                    |                           | 0                                           | ×      |         |
| Filtre                                                                                                    | Initialisation            | n filtre                                    | 0      | 0       |
| Paramètres                                                                                                    | Paramétrage initial       |                                             | 0      | 0       |
| utilisateur                                                                                                    | Réglage<br>Administrateur | Réglage Autorisation/<br>Interdiction       | 0      | ×       |
|                                                                                                    |                           | Timer mode silence unité<br>extérieure      | 0      | ×       |
|                                                                                                    |                           | Réglage de la plage de<br>température       | 0      | ×       |
|                                                                                                    |                           | Réglage incrémentation<br>de la température | 0      | ×       |
|                                                                                                    |                           | Affichage température de<br>consigne        | 0      | 0       |
|                                                                                                    |                           | Réglage affichage<br>Télécommande           | 0      | 0       |
|                                                                                                    |                           | Changement mot de<br>passe Administrateur   | 0      | 0       |
|                                                                                                    |                           | Réglage des fonctions de<br>F1 et F2        | 0      | 0       |

|                      |                                   |                                       | <ul> <li>: utilisable ×: no</li> </ul>                   | on util | sable   |
|----------------------|-----------------------------------|---------------------------------------|----------------------------------------------------------|---------|---------|
| ns des télécommandes |                                   |                                       |                                                          | Maître  | Esclave |
| tres                 | Réglage                           | Date de l'installation                |                                                          | 0       | ×       |
| en                   | Installation                      | Contact pour la maintenance           |                                                          | 0       | 0       |
|                      |                                   | Test de f                             | onctionnement                                            | 0       | ×       |
|                      |                                   | Réglage                               | de la pression statique                                  | 0       | ×       |
|                      |                                   | Modifica                              | tion Adresse auto                                        | 0       | ×       |
|                      |                                   | Adressage                             | de l'unité intérieure principale                         | 0       | ×       |
|                      |                                   | Fonction s                            | auvegarde Unité Intérieure                               | 0       | ×       |
|                      |                                   | Réglage du<br>mouvement               | capteur infrarouge (capteur de                           | 0       | x       |
|                      | Réglages                          | Télécom                               | mande Maitre/Esclave                                     | 0       | 0       |
|                      | Fonction<br>Télécommande          | T° de re                              | prise d'air                                              | 0       | ×       |
|                      | relevolititiditue                 | Sonde d                               | e la télécommande                                        | 0       | ×       |
|                      |                                   | Ajustement                            | de la sonde de la télécommande                           | 0       | ×       |
|                      |                                   | Mode de                               | e fonctionnement                                         | 0       | ×       |
|                      |                                   | °C / °F                               |                                                          | 0       | ×       |
|                      |                                   | Vitesse de ventilation                |                                                          | 0       | ×       |
|                      |                                   | Entrée externe                        |                                                          | 0       | ×       |
|                      |                                   | Contrôle du volet supérieur/inférieur |                                                          | 0       | ×       |
|                      |                                   | Contrôle volet gauche/droit           |                                                          | 0       | ×       |
|                      |                                   | Réglage ventilation                   |                                                          | 0       | ×       |
|                      |                                   | Redémarrage automatique               |                                                          | 0       | ×       |
|                      |                                   | Réglage automatique de la température |                                                          | 0       | ×       |
|                      |                                   | Vitesse de ventilation automatique    |                                                          | 0       | ×       |
|                      | Paramétrage de l'Unité Intérieure |                                       | 0                                                        | ×       |         |
|                      | Service &                         | L'adresse de l'Unité Intérieure       |                                                          | 0       | 0       |
|                      | Maintenance                       | Prochair                              | ne date pour l'entretien                                 | 0       | ×       |
|                      |                                   | Données                               | s de fonctionnement                                      | 0       | ×       |
|                      |                                   | Affichage                             | Historique des Erreurs                                   | 0       | 0       |
|                      |                                   | Erreurs                               | Affichage des/Effacer les<br>anomalies de fonctionnement | 0       | ×       |
|                      |                                   |                                       | Réinitialisation du contrôle périodique                  | 0       | 0       |
|                      |                                   | Paramétra                             | ge de l'Unité Intérieure                                 | 0       | x       |
|                      |                                   | Réglages<br>specifiques               | Effacer l'adresse de l'unité intérieure                  | 0       | ×       |
|                      |                                   |                                       | Initialisation CPU                                       | 0       | 0       |
|                      |                                   |                                       | Initialisation                                           | 0       | ×       |
|                      |                                   |                                       | Etalonnage de l'écran                                    | 0       | 0       |
|                      |                                   | Affichage                             | capacité de l'unité intérieure                           | 0       | ×       |

# Recommandation : Connexion à un ordinateur portable (PC)

Le paramétrage peut être réalisé depuis un PC grâce au port USB (mini-B). Raccorder après avoir enlever le cache de la prise USB du boitier supérieur.

Remettre le cache après usage.

Un logiciel spécifique est nécessaire.

Pour plus de détails, se référer au site web ou aux données techniques.

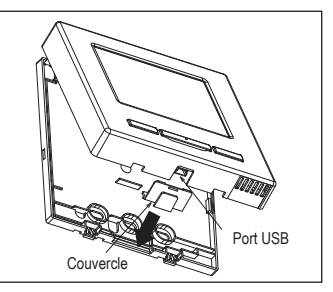

# Recommandation : Initialisation du mot de passe

Mot de passe administrateur (pour les fonctions de réglage et quotidien) et

mot de passe de service (pour l'installation, test de fonctionnement et d'entretien) sont utilisés. • Le mot de passe administrateur par défaut est « 0000 ». Pour le modifier, se référer à la notice

d'utilisation.

Si l'administrateur a oublié le mot de passe, celui-ci peut être réinitialisé en appuyant longuement sur les touches [F1] et [F2] simultanément pendant cinq secondes sur l'écran de saisie du mot de passe administrateur.

○ Le mot de passe Service est « 9999 », il ne peut pas être modifié.

Lors de la saisie du mot de passe administrateur, le mot de passe service est aussi accepté.

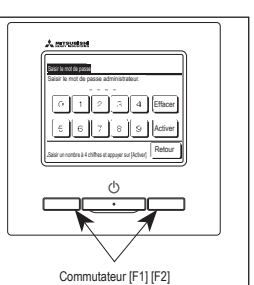

# 6. Mise sous tension et configuration initiale

Paramétrer les TD maître et esclaves (principale/secondaires) en fonction de l'affichage lors de la mise sous tension.

- · Réglage maître/esclave non effectué => (1)
- Réglage maître/esclave effectué => (2)

# (1) Lorsque le maître et esclave ne sont pas encore réglés,

 $(1) \Rightarrow (2)$  l'écran de saisie maître/esclave s'affiche.

Lors de l'appui sur la touche Maître ou Esclave , la configuration initiale démarre.

Si une touche a été appuyée par erreur, le réglage peut être modifié avant la fin de l'opération d'initialisation. (10. Réglages Fonction Télécommande④)

Lors de l'utilisation de deux télécommandes pour une UI, si la première est paramétrée pour le Maître, la seconde est paramétrée pour le

Esclave automatiquement.

| ① Écran début       Version :     000 - 000       Program ID :     000                  | ② Saisie de réglage Maître/Esclave         Sélecton Mécommande maître ou esclave         Maître       Esclave | Attention<br>Lorsqu'une seule des unités de télé-<br>commande est utilisée, appuyez sur le<br>bouton <u>Maître</u> .<br>Si lors des réglages initiaux, le para-<br>métrage Maître ou Esclave n'est pas<br>réalisé, l'écran reste inchangé. |
|-----------------------------------------------------------------------------------------|----------------------------------------------------------------------------------------------------|----------------------------------------------------------------------------------------------------|
|                                                                                         | Maître L'écran passe à ③⇒④<br>Esclave L'écran passe à ①⇒⑧                                                     | D)⇒(5).<br>D)⇒(5).                                                                                                    |
| ③ Recherche UI                                                                          | ( Acquisition infos UI                                                                                        | (5) L'écran démarrage                                                                                                    |
| Recherche Unité Intélieure                                                              | Chargement dis paramètres UI.<br>Se termine 1 230 secondes.                                                   | Image     Pred consept       Image     23.0 °c       State     State       Image     Pred consept       Image     Pred consept                                                                                                    |
| La DEL rouge clignote si la<br>communication n'est pas établie<br>dans les dix minutes. | 3                                                                                                    |                                                                                                    |

## (2) Lorsque le maître et l'esclave sont paramétrés

| 6 Réglez continuer reconnaître                                                                                                    | ⑦ Initialiser reconnaître                                                  | ⑧ Initialiser mis sur                                      |
|----------------------------------------------------------------------------------------------------|----------------------------------------------------------------------------|------------------------------------------------------------|
| Déletra-vous enregistrer les réglages<br>précédents la mée aous tenden ?<br>Oui Non                                                                      | Disiner-von reintalser tous les<br>Régisses de la télécommané ?<br>Oui Non | La télécommande en cours<br>d'initialisation.              |
| Oui L'écran passe à ⑧⇒⑤.                                                                                                    | Oui L'écran passe à 1)⇒②.                                                  | Oui L'écran passe à ⊕⇒②.                                   |
| Non L'écran passe à 7.                                                                                                    | Non L'écran passe à 6.                                                     | Non L'écran passe à 6.                                     |
| Si aucune pression sur l'écran n'a lieu<br>pendant plus de 15 secondes, <u>Oui</u><br>(Continuer) est sélectionné et l'affichage<br>passe à l'écran (5). | Après l'initialisation, on revient à l'état par<br>défaut.                 | Après l'initialisation, on revient à l'état par<br>défaut. |

# 7 . Fonctions du menu

| Se réfé                                                | er à la notice d'utilisation                             |
|--------------------------------------------------------|----------------------------------------------------------|
|                                                        | er à la notice d'utilisation                             |
|                                                        | er à la notice d'utilisation                             |
|                                                        | er à la notice d'utilisation                             |
|                                                        | er à la notice d'utilisation                             |
| Réglage installation                                   |                                                          |
| Date de l'installation                                 | 11                                                       |
| Contact pour la maintenance                            | 11                                                       |
| Iest de fonctionnement                                 | 11<br>11                                                 |
| Modification Adresse auto                              |                                                          |
| Adressage de l'unité intérieure principale             |                                                          |
| Fonction sauvegarde Unité Intérieure                   |                                                          |
| Réglage de capteur infrarouge (capteur de mo           | vement) 12                                               |
| Télécommande Maitre/Esclave                            | 13                                                       |
| Température de reprise                                 |                                                          |
| Sonde de la télécommande                               | 13                                                       |
| Ajustement de la sonde de la télécommande .            |                                                          |
|                                                        |                                                          |
| Vitesse de ventilation                                 |                                                          |
| Entrée externe                                         | 14                                                       |
| Contrôle du volet supérieur/inférieur                  |                                                          |
| Controle du volet gauche/droit<br>Réglage ventilation  |                                                          |
| Redémarrage automatique                                |                                                          |
| Réglage automatique de la température                  |                                                          |
| Vitesse de ventilation automatique                     |                                                          |
| Parametrage de l'Unite Interieure                      | 15                                                       |
| Voyant filtre                                          |                                                          |
| Entrée externe 1 Se référ                              | r au manuel d'installation                               |
| Entrée externe 1 signal Se référ                       | r au manuel d'installation                               |
| Entree externe 2 Se refer                              | r au manuel d'installation<br>r au manuel d'installation |
| Ajustement en chauffage pour la t <sup>o</sup> d'arrêt |                                                          |
| Ajustement température retour d'air                    | 15                                                       |
| Régulation Ventilateur en T <sup>o</sup> off en clim   |                                                          |
| Température Anti del Se référ                          | r au manuel d'installation                               |
| Contrôle antigel                                       | r au manuel d'installation                               |
| Fonctionnement Pompe de relevage                       |                                                          |
| Laisser tourner vent après arrêt refroid               |                                                          |
| Fonct intermittent du ventilateur en chaud             |                                                          |
| Fonctionnement circulateur d'air                       |                                                          |
| Ajustement contrôle de pression                        | 16                                                       |
| Mode de fonctionnement Auto                            |                                                          |
| Contrôle de la vitesse de ventilation Auto             |                                                          |
| Alarme surcharge unité intérieure                      |                                                          |
| Réglage de la puissance de sortie Se référ             | r au manuel d'installation                               |
| Service & maintenance                                  | 40                                                       |
| Lacresse de l'Unite Interieure                         |                                                          |
| Données de fonctionnement                              |                                                          |
| Affichage Erreurs.                                     | 19                                                       |
| B () I W I V ( I ( )                                   | 19                                                       |
| Parametrage de l'Unite Interieure                      | 40                                                       |

# 8. Réglage Installation et test de fonctionnement

Ecran de démarrage Menu  $\Rightarrow$  Paramètres d'entretien  $\Rightarrow$  Réglage installation  $\Rightarrow$  Mot de passe de service

 Menu Réglage installation #1

 Réglage installation

 Date de l'installation

 Contact pour la maintenance

 Test de fonctionment

 Test de fonctionnement

 Réglage de la pression statique <0</td>

 Modification Adresse auto

 Suivent

 Saivent

 Seléctionne votre choix

L'écran sélectionné s'affiche.

| ı #2 |
|------|
| _    |
| ,    |
| ,    |
| ,    |
|      |
|      |
| our  |
|      |
| 0    |

L'écran sélectionné s'affiche.

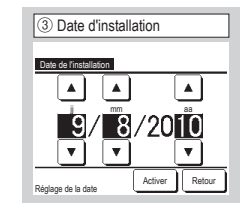

Coordonnées de la société

 Société
 Société
 Société
 Société
 Société
 Société
 Société
 Société
 Société
 Société
 Société
 Société
 Société
 Société
 Société
 Société
 Société
 Société
 Société
 Société
 Société
 Société
 Société
 Société
 Société
 Société
 Société
 Société
 Société
 Société
 Société
 Société
 Société
 Société
 Société
 Société
 Société
 Société
 Société
 Société
 Société
 Société
 Société
 Société
 Société
 Société
 Société
 Société
 Société
 Société
 Société
 Société
 Société
 Société
 Société
 Société
 Société
 Société
 Société
 Société
 Société
 Société
 Société
 Société
 Société
 Société
 Société
 Société
 Société
 Société
 Société
 Société
 Société
 Société
 Société
 Société
 Société
 Société
 Société
 Société
 Société
 Société
 Société
 Société
 Société
 Société
 Société
 Société
 Société
 Société
 Société
 Société
 Société
 Société
 Société
 Société
 Société
 Société
 Société
 Société
 Société
 Société
 Société
 Société
 Société
 Société
 Société
 Société
 Société
 Société
 Société
 Société
 Société
 Société
 Société
 Société
 Société
 Société
 Société
 Société
 Société
 Société
 Société
 Société
 Société
 Société
 Société
 Société
 Société
 Société
 Société
 Société
 Société
 Société
 Société
 Société
 Société
 Société
 Société
 Société
 Société
 Société
 Société
 Société
 Société
 Société
 Société
 Société
 Société
 Société
 Société
 Société
 Société
 Société
 Société
 Société
 Société
 Société
 Société
 Société
 Société
 Société
 Société
 Société
 Société
 Société
 Société
 Sociét

Choisir la date avec les touches , puis appuyez sur le bouton Activer. Saisir les coordonnées de la société.

| 5      | Ent         | rer     | le n    | om      | de l  | a so | ocié      | té   | 1 |
|--------|-------------|---------|---------|---------|-------|------|-----------|------|---|
| Soc    | iété        |         |         |         |       |      | Ac        | iver |   |
|        | '<br>luméro | _       |         | Nphab   | et    | K    | ј<br>ФИЛЛ | ица  |   |
|        | カナ          |         |         | 漢字      |       |      | 汉宇        | 2    |   |
| A      | 8           | C       | D       | Ε       | F     | 6    | Н         | Ι    |   |
| J      | K           | L       | H       | N       | 0     | Ρ    | Q         | R    |   |
| Eff    | ace         | )       |         |         | Suiva | nt   | Re        | tour |   |
| Entrer | le nor      | n de la | a pièce | et vali | der   | _    | _         |      |   |

Saisir le nom de la société en utilisant jusqu'à 26 caractères d'un octet, puis appuyez sur le bouton <u>Activer</u>. Il est aussi bien possible de saisir des caractères alphanumériques que des caractères japonais, cyrilliques ou chinois.

| 6 Saisir le numéro de téléphone. |   |
|----------------------------------|---|
| Téléphone                        |   |
| 0123-456-7899 -                  |   |
| 0 1 2 3 4 Effacer                |   |
| 56789 Activer                    |   |
| Saisir n° de téléphone, valider  | j |

Saisir le numéro de téléphone de la société en utilisant jusqu'à 13 caractères puis appuyez sur le bouton Activer.

| <ol> <li>Test de fonctionnement</li> </ol> |    |
|--------------------------------------------|----|
| Test de fonctionnement                     |    |
| Test de fonctionnement en Froid            | ~  |
| Test de fonctionnement pompe de relevage   | -9 |
| Compresseur Fonctionnement fréquence fixe  | _  |
|                                            | _  |
|                                            | _  |
| Reto                                       | ur |
| Sélectionner votre choix                   | _  |

L'écran sélectionné s'affiche.

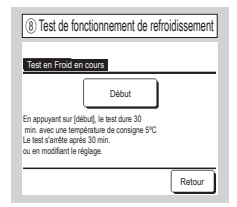

Cette fonction peut être effectuée lorsque le refroidissement est à l'arrêt. Si la température ambiante est trop basse pour activer le test de fonctionnement de refroidissement, la température de consigne sera fixée à 5 °C pendant 30 minutes.

| () Test de fonctionnement de la pompe de relevage |
|---------------------------------------------------|
| Test de fonctionnement pompe de relevage          |
| Marche                                            |
| Sélectionner votre choix Retour                   |

La pompe de relevage peut être activée indépendamment.

| 10 Réglage de la pres           | sion statique |
|---------------------------------|---------------|
| Réglage de la pression statique |               |
| 10                              | AUTO          |
|                                 | Activer       |
| ▲ ▼ pour régler pression (Pa)   | Retour        |

Ce réglage est possible si l'UI de type gainable équipée est connectée à la fonction de réglage de la pression statique externe. Sélectionner la pression statique externe et appuyez sur le bouton <u>Activer</u>.

| 1 Modification            | Adresse auto.   |
|---------------------------|-----------------|
| Modification Adresse auto | Confirmer       |
| Adresse UI                | Adresse U. Ext. |
| 000 ⇒ 001                 | 00 ⇒ 01         |
| 001                       | 00 ⇒ 01         |
| 002                       | 00              |
| $003 \Rightarrow 004$     | 00              |
| 004                       | 01              |
| 005                       | 01              |
| Modifier<br>Choisir un    | Suivant Retour  |

| 12 Modification Adresse auto. |    |
|-------------------------------|----|
| Modification Adresse auto     |    |
| Adresse UI Adresse U. Ext.    |    |
|                               |    |
|                               | il |
| ▲ ▼ pour régler pression (Pa) |    |

Dans le cas des modèles de série Multi (KX), les adresses des UI enregistrées en mode auto-adressage peuvent être modifiées grâce à cette fonction.

Cette fonction vous permet de changer l'adresse U. ext. pour chaque UI. Sélectionnez une UI et

- I Lors de la sélection d'une unité intérieure et de l'appui sur la touche Modifier, l'affichage passe à l'écran de modification de l'auto-adressage (2).
- II Appuyez sur la touche <u>Activer</u> pour revenir à l'écran ① et afficher la nouvelle adresse.
- III Appuyer sur la touche Confirmer pour enregistrer la nouvelle adresse.

| (13) Adressage de l'UI ma                  | aître               |
|--------------------------------------------|---------------------|
| Adressage de l'unité intérieure principale |                     |
| 127 🔺<br>V                                 | Désactiv<br>Activer |
| ▲ ♥ pour régler l'adresse, valider         | Retour              |

Dans le cas des modèles de série Multi (KX), il est possible d'imposer que les unités esclaves intérieures aient le même mode de fonctionnement (chauffage, refroidissement) que l'unité maître intérieure. Régler l'adresse de l'UI maître sur les UI esclaves. Les UI esclaves sur lesquelles est réglée l'adresse de l'UI maître suivent les réglages de l'UI maître.

|                             | *                 |
|-----------------------------|-------------------|
| onction sauvegarde Unité In | térieure          |
| Rotation                    | Invalid Détails   |
| Sauvegarde puissance        | Invalid Détails - |
| Sauvegarde défaut           | Invalid           |
|                             | Activer Retour    |

Lorsque 2 unités intérieures (2 groupes) sont raccordées à une seule télécommande, il est possible de les configurer en mode renfort.

- 1. Relai des UI : Les 2 unités fonctionnent en alternance. Le temps de fonctionnement de chacune peut être paramétré.
- Capacité de secours UI : Lorsque la différence réelle de température entre la température de consigne et la température ambiante est supérieure à la différence préétablie, les 2 unités fonctionnent simultanément.
- 3. Secours en cas de défaut UI : Si l'une des UI est défectueuse et s'arrête, l'autre est mise en marche.

Sélectionnez Activer Invalid (appuyer sur Invalid passe à Activer ) et appuyez sur le bouton Activer pour confirmer les réglages.

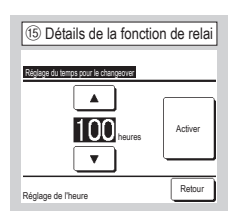

Dans la fonction de relai de l'UI, il est possible de régler la minuterie de relai.

Le timer peut être réglé dans une plage allant de 10 à 990 heures par incréments de 10 heures.

Une fois que l'heure est changée, appuyer sur Activer pour réglage temporaire.

Une fois le réglage temporaire configuré, revenir à l'écran de la fonction de sauvegarde de l'Ul et taper sur Activer.

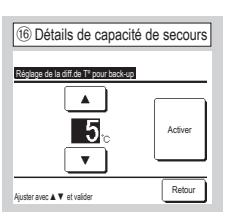

La différence entre la température de réglage pour la modification entre les deux unités pour la capacité de secours et la la température ambiante est réglée.

La température peut être réglée dans une plage allant de 2 à 5  $^\circ C$  par incréments de 1  $^\circ C.$ 

Une fois que la température est changée, appuyer sur Activer pour le réglage temporaire.

Une fois le réglage temporaire configuré, revenir à l'écran de la fonction de sauvegarde de l'UI et taper sur Activer.

| Réglage du capteur infrarou   | ge (mouvement) |
|-------------------------------|----------------|
| Réglage du capteur infrarouge |                |
| Valide                        |                |
|                               |                |
|                               |                |
| Sélectionner élément          | Retour         |

Sélectionner Valide

/ Invalid pour le capteur infrarouge de l'unité intérieure connectée à la télécommande.

- Pour les clients qui s'équipe d'un capteur de mouvement, procéder au réglage indiqué sur la gauche et activer l'unité intérieure à utiliser pour détecter l'activité.
  - Lorsque le capteur de mouvement (infrarouge) est désactivé, l'activité ne sera pas détectée, et par conséquent la commande du capteur infrarouge (économie d'énergie et auto-off) n'est pas effectuée.
- Le capteur infrarouge (mouvement) ne peut pas être activé pour des unités intérieure plus anciennes de type FDT-VG ou FDT-KXZE1.
- Dans ce cas, lorsque vous essayez de régler le capteur de mouvement (infrarouge), « demande invalide » est affiché.

# 9. Réglages fonction télécommand Recommandation : Valide lorsque l'unité est arrêtée.

1) Menu de Réglages Fonction Télécommande #1 Ré Télécommande Maitre/Esclave <A) Tº de reprise d'air -5 -6 Sonde TD Ajustement de la sonde de la té <7) -10 Mode de fonctionnement Retour Suivant er votre choi

L'écran sélectionné s'affiche.

| (5) Température de reprise d'air |
|----------------------------------|
| Tº de renrise d'air              |
| Individuel                       |
| UI maître                        |
| Température moyenne              |
|                                  |
|                                  |
| Sélectionner votre choix Retour  |

| 6 Capteur de la télécommande    |
|---------------------------------|
| Sonde TD                        |
| Invalid                         |
| Activé                          |
| Activer(Chauffage seul)         |
| Activer (Froid seul)            |
|                                 |
| Sélectionner votre choix Retour |

| (7) Ajustement du capteur de la télécommande |
|----------------------------------------------|
| Austement de la sonde de la télécommande     |
| Ajustement du chauffage -9                   |
|                                              |
|                                              |
| Sélectionner votre choix                     |

Vous pouvez ajuster la température de détection du capteur de la télécommande. Ajustement du refroidissement  $\Rightarrow$  (8) Aiustement du chauffage  $\Rightarrow$  (9)

② Menu de Réglages Fonction Télécommande # 2 Réglac tion Télécon **<**110 sse de ventilati -12 -(13) Entrée externe r**≺**14 -(15) Précéd. Suivant Ret

| ③ Menu de Réglages Fonction Téléco    | immande # 3 |
|---------------------------------------|-------------|
| Réglages Fonction Télécommande        |             |
| Réglage ventilation                   | -16         |
| Redémarrage automatique               | -17)        |
| Réglage automatique de la température | -18         |
| Vitesse de ventilation automatique    | -19         |
|                                       |             |
| Précéd.                               | Retour      |
| Sélectionner votre choix              |             |

| Télécommande M              | laitre/Esclave |
|-----------------------------|----------------|
|                             |                |
| Télécommande Maitre/Esclave |                |
| Maître                      |                |
| Esdave                      |                |
|                             |                |
|                             |                |
|                             |                |
| Sélectionner votre choix    | Retour         |

Utiliser cette fonction pour modifier le paramétrage Maître/ Esclave de la télécommande.

La loi thermique s'applique en fonction de la température détectée par la sonde de reprise d'air de l'UI. Quand plusieurs unités sont raccordées à une seule télécommande, il est possible de choisir la température de reprise d'air appliquée à la loi thermique.

- 1. Individuel : La loi thermique s'applique en fonction de la température de reprise d'air de chaque unité. Quand plusieurs unités sont raccordées à une seule télécommande, le calcul est basé sur la température de reprise d'air de l'unité maître.
- 2. Ul maître : La loi thermique s'applique en fonction de la température de reprise d'air de l'unité ayant l'adresse la plus récente parmi les UI raccordées.

S'il y a plusieurs groupes d'unités raccordés à une seule télécommande, le calcul se basera sur l'UI ayant l'adresse la plus récente parmi les unités maîtres de chacun des groupes.

3. Température moyennel : La loi thermique se base sur la moyenne des températures de reprise d'air des UI raccordées.

Vous pouvez modifier le capteur de température de reprise d'air de l'UI maître sur le côté de la télécommande.

- Invalid L'affichage de la température intérieure passe à la température mesurée par le capteur sur l'unité maître.
- Activé L'affichage de la température intérieure passe à la température mesurée par le capteur sur le côté de la téc.

Activer(Chauffage seul) L'affichage de la température intérieure passe à la température mesurée par le capteur sur le côté de la télécommande durant le chauffage uniquement.

Activer(Froid seul) L'affichage de la température intérieure passe à la température mesurée par le capteur sur le côté de la téc durant le refroidissement uniquement.

| (8) Ajustemen<br>Ajustement du refroidisse | it du refroid       | issement    |
|--------------------------------------------|---------------------|-------------|
| Appuyer sur ▲▼ pour                        | régler la valeur de | correction. |
| <mark>+1</mark>                            |                     | Activer     |
|                                            |                     | Retour      |

La température de détection du capteur de la télécommande durant le fonctionnement du refroidissement peut être corrigée.

Régler la valeur dans une plage comprise entre -3 et +3.

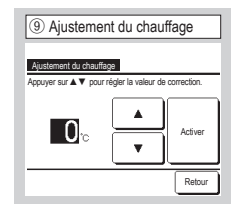

La température de détection du capteur de la télécommande durant le fonctionnement du chauffage peut être corrigée. Régler la valeur dans une plage comprise entre -3 et +3.

| 10 Mode de fonctionnement |           |        |
|---------------------------|-----------|--------|
| Mode de fonctionnement    |           |        |
| Auto                      | Désactivé | Activé |
| Clim.                     | Désactivé | Activé |
| Chaud                     | Désactivé | Activé |
| Déshu.                    | Désactivé | Activé |
| Sélectionner votre choix  | Activer   | Retour |

Activé ou Désactivé peuvent être réglés pour chaque mode de fonctionnement. Si les modes de refroidissement ou de chauffage sont désactivés, le mode automatique est également désactivé.

Ecran de démarrage Menu > Paramètres d'entretien > Réglages Fonction Télécommande > Mot de passe de service

| 1 °C/°F                  |        |
|--------------------------|--------|
| °C / °F                  |        |
| °C<br>1F                 |        |
|                          |        |
|                          |        |
| Sélectionner votre choix | Retour |

Sélectionner l'unité de température affichée sur la téc.

| (1) Contrôle du volet supérieur/inférieur |  |
|-------------------------------------------|--|
| Contrôle du volet supérieur/inférieur     |  |
| Arrêt sur une position fixe               |  |
| Arrêt dans n'importe quelle position      |  |
|                                           |  |
|                                           |  |
|                                           |  |
| Sélectionner votre choix Retour           |  |

# Arrêt sur une position fixe Le

volet supérieure/inférieure peut être réglé pour s'arrêter sur une de ces quatre positions.

Arrêt dans n'importe quelle position Le

volet peut être réglé pour s'arrêter dans n'importe quelle position immédiatement après avoir fait fonctionner le commutateur de la télécommande.

| 12 Vitesse de ventilation       |
|---------------------------------|
| Vitesse de ventilation          |
| 4 Vitesses                      |
| 3 Vitesses                      |
| 2 vitesses (Fort-Faible)        |
| 2 vitesses (Fort-Moyen)         |
| 1 Vitesses                      |
| Sélectionner votre choix Retour |

La vitesse de ventilation peut être modifiée à la vitesse sélectionnée. En fonction des modèles d'Ul intérieures, certaines vitesses peuvent ne pas être disponibles.

| Arrêt positic | in fixe       |              | _ |
|---------------|---------------|--------------|---|
| Arrêt dans r  | n'importe que | lle position |   |
|               |               |              |   |
|               |               |              |   |

Arrêt position fixe Le

volet gauche/droite peuvent être réglé pour s'arrêter en huit positions différentes.

Arrêt dans n'importe quelle position Le

volet peut être réglé pour s'arrêter dans n'importe quelle position immédiatement après avoir fait fonctionner le commutateur de la télécommande.

| Redémarrage autor        | natique |
|--------------------------|---------|
| D                        |         |
| Activé                   |         |
| Désactivé                |         |
|                          |         |
|                          |         |
| Sélectionner votre choix | Retour  |

Si l'appareil s'arrête en cours de fonctionnement,

Activé Dès que l'alimentation électrique est rétablie (et après les contrôles préliminaires à la mise en marche), l'appareil redémarre dans le même mode de fonctionnement qu'avant la coupure. Désactivé II s'arrête après la restauration de l'alimentation.

| ③ Entrée externe 1       |        |
|--------------------------|--------|
| Entrée externe           |        |
| Individuel               |        |
| Toutes les unités        |        |
|                          |        |
|                          |        |
|                          |        |
| Sélectionner votre choix | Retour |

Sélectionner la plage d'application de l'entrée externe reçue par le biais du connecteur CNT d'une seule unité ou de plusieurs unités raccordées à ce système.

Individuel Ceci s'applique uniquement à l'UI recevant l'entrée. Toutes les unités Cela s'applique à toutes les unités intérieures connectées.

| 18 Réglage de la ventilation |   |
|------------------------------|---|
| Réglage ventilation          |   |
| Désactivé<br>Enclenchement   |   |
| Indépendant                  | _ |
|                              | _ |
| Sélectionner votre choix     |   |

Configurer ceci lorsqu'un appareil de ventilation est raccordé.

Désactivé Aucun appareil de ventilation n'est connecté.

Enclenchement La ventilation est imbriqué avec la marche/arrêt du climatiseur et manœuvre la sortie ventilation.

Indépendant Si la ventilation est sélectionnée à partir du menu, seul l'appareil de ventilation fonctionne ou s'arrête indépendamment.

| 18 Réglage automatique o            | le la température |
|-------------------------------------|-------------------|
| Péolos a temiñous de la temeérature |                   |
| Activé                              |                   |
| Désactivé                           |                   |
|                                     |                   |
|                                     |                   |
| Sélectionner votre choix            | Retour            |

| (19) Vitesse de ventilation        | n automatique |
|------------------------------------|---------------|
| Vitesse de ventilation automatique |               |
| Activé                             |               |
| Désactivé                          |               |
|                                    |               |
|                                    |               |
|                                    |               |
| Sélectionner votre choix           | Retour        |

Activé Auto peut être sélectionné sur l'écran de réglage de la température de la pièce.

Désactivé Le commutateur de sélection auto ne s'affichera pas à l'écran de réglage de la température de la pièce. Activé Auto peut être sélectionné sur l'écran de réglage de la vitesse de ventilation.

Désactivé Le commutateur de sélection auto ne s'affichera pas sur l'écran de réglage de la vitesse de ventilation.

# 10. Paramètres de l'unité intérieure Recommandation : Valide lorsque l'unité est arrêtée.

Ecran de démarrage Menu > Paramètres d'entretien > Paramétrage de l'Unité Intérieure > Mot de passe de service

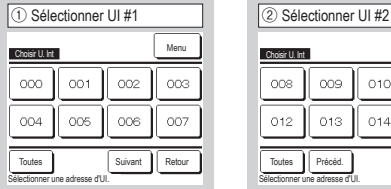

Menu 011 014 015 Retour

Dans le cas où plusieurs unités intérieures sont connectées, elles sont affichées à l'écran.

000 à 015 Les réglages individuels sont effectués pour les unités intérieures.

Toutes Le même réglage s'applique à toutes les unités.

| (5) Menu de réglages de l'UI #2                      |
|------------------------------------------------------|
| Paramétrage de l'Unité Intérieure                    |
| Entrée externe 2 signal                              |
| Ajustement en chauffage pour la t° d'arrêt           |
| Ajustement température retour d'air                  |
| Régulation Ventilateur en T <sup>o</sup> off en clim |
| Régul. du ventilateur OFF thermo. (Chaud)            |
| Précéd. Suivant Retour                               |
| Sélectionner votre choix                             |

| 9 Réglage de la vitesse de ventilation |
|----------------------------------------|
| Réglage de la vitesse de ventilation   |
| Standard                               |
| Réglage 1                              |
| Réglage 2                              |
|                                        |
|                                        |
| Sélectionner votre choix               |

Sélectionner la vitesse de ventilation de l'UI. Se reporter aux données d'ingénierie pour les détails.

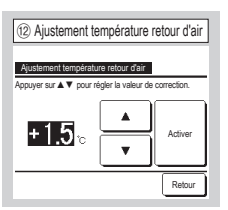

Ajuster la température de détection du capteur de température de retour d'air principal.

La plage de réglage est de -2 °C / -1.5 °C / -1 °C / 0 °C / +1 °C / +1.5 °C / +2 °C.

| Manu da réglaga da I'I II #2                 |
|----------------------------------------------|
| Internu de regiage de l'OT #5                |
| Paramétrage de l'Unité Intérieure            |
| Température anti-givre                       |
| Contrôle anti-givre                          |
| Fonctionnement Pompe de relevage <15         |
| Laisser tourner vent. après arrêt refroid16  |
| Laisser tourner vent. après arrêt chauf. <17 |
| Précéd. Suivant Retour                       |
| Sélectionner votre chrix                     |

| 10 Voyant filtre         |       |
|--------------------------|-------|
| Voyant filtre            |       |
| Pas d'affichage          |       |
| Réglage 1                |       |
| Réglage 2                |       |
| Réglage 3                |       |
| Réglage 4                |       |
| Sélectionner votre choix | Retou |

Paramétrer la durée au bout de laquelle le vovant filtre s'affiche.

| ③ Chargement         |
|----------------------|
|                      |
| Characteristics      |
| Grargement, papentez |
| $\square$            |
|                      |

L'affichage passe à ④ après réception des données depuis ľUI.

| ④ Menu de régla                   | ige de l'UI #1 |
|-----------------------------------|----------------|
| Paramétrage de l'Unité Intérieure |                |
| Réglage de la vitesse de ven      | tilation 🗐     |
| Voyant filtre                     | -10            |
| Entrée externe 1                  |                |
| Entrée externe 1 signal           |                |
| Entrée externe 2                  |                |
| (                                 | Suivant Retour |
| Sélectionner votre choix          |                |

L'écran sélectionné s'affiche.

| ⑦ Menu de réglage de l'                    | UI #4  |
|--------------------------------------------|--------|
| Paramétrage de l'Unité Intérieure          |        |
| Fonct intermittent du ventilateur en chaud | <18    |
| Fonctionnement circulateur d'air           | -(19   |
| Ajustement contrôle de pression            | -20    |
| Mode de fonctionnement Auto                | -21)   |
| Paramétrage des règles de température      | -23    |
| Précéd. Suivant                            | Retour |
| Selectionner votre choix                   |        |

Standard

Aucun

180h 600h

1,000h Arrêt de fonctionnement

1 000 heures

| ⑧ Menu de réglage de l'UI #5                          |
|-------------------------------------------------------|
| Paramétrage de l'Unité Intérieure                     |
| Controle de la vitesse de ventilation automatique -25 |
| Alarme surcharge unité intérieure -26                 |
| Réglage de la puissance de sortie                     |
|                                                       |
|                                                       |
| Précéd. Retour<br>Sélectionner votre choix            |

| (1) Ajustement en chauffage pour la t° d'arrê        | t |
|------------------------------------------------------|---|
| Ajustement en chauffage pour la tº d'arrêt           |   |
| Appuyer sur A V pour régler la valeur de correction. |   |
| +2.0 °C ×                                            |   |
| Retour                                               | J |

Régler la température pour la marche ou l'arrêt du thermostat en mode chauffage.

La plage de réglage est de 0 °C/+1 °C/+2 °C/+3 °C.

| (13) Régulation Ventilateur      | en T° off en clin |
|----------------------------------|-------------------|
| Régulation Ventilateur en T° off | en clim           |
| Basse.                           |                   |
| Réglage vitesse de ventilation   |                   |
| Intermittent                     |                   |
| Arrêt                            |                   |
|                                  |                   |
| Sélectionner votre choix         | Retour            |

Régler la vitesse de ventilation lors de la régulation en mode froid.

Pas d'affichage

Réglage 1

Réglage 2 Réglage 3

Réglage 4

Basse. Le ventilateur fonctionne à basse vitesse.

Réglage vitesse de ventilation Le ventilateur fonctionne à la même vitesse que celle en fonctionnement thermo-ON.

Intermittent Des cycles alternés de 2 minutes de ventilation à basse vitesse et de 5 minutes d'arrêt de la ventilation sont répétés.

Arrêt Le ventilateur est arrêté.

| ④ Régul. du ventilateur OFF         | thermo. (Chaud) |
|-------------------------------------|-----------------|
| Régul. du ventilateur OFF thermo. ( | Chaud)          |
| Basse.                              |                 |
| Réglage vitesse de ventilation      |                 |
| Intermittent                        |                 |
| Arrêt                               |                 |
|                                     |                 |
| Sélectionner votre choix            | Retour          |

Choisir la vitesse de ventilation lors de la régulation en mode chauffage.

Basse. Le ventilateur fonctionne à basse vitesse.

Réglage vitesse de ventilation Le ventilateur fonctionne à la même vitesse que celle en fonctionnement thermo-ON.

Intermittent Des cycles alternés de 2 minutes de ventilation à basse vitesse et de 5 minutes d'arrêt de la ventilation sont répétés. Arrêt Le ventilateur est arrêté.

| U Laisse     | i wunici veni ap      |            | - |
|--------------|-----------------------|------------|---|
| Laisser tour | her vent. après arrêf | t refroid. |   |
| Prog. off    |                       |            |   |
| Réglage 1    |                       |            |   |
| Réglage 2    |                       |            | _ |
| Réglage 3    |                       |            |   |
|              |                       |            |   |
| -            | atas abain            | Retour     | - |

Sélectionner la durée de fonctionnement résiduel de la ventilation en régulation et après l'arrêt en mode froid. Prog. off Fonct. ventilateur résiduelle non effectuée. Réglage 1 0,5 heures Réglage 2 2 heures Réglage 3 6 heures

\*l a durée de fonctionnement

résiduel peut varier.

| fonctionnement résiduel de   |
|------------------------------|
| la ventilation en régulation |
| et après l'arrêt en mode     |
| chauffage.                   |
| Prog. off Fonct. ventilateur |

Sélectionner la durée de

(17) Laisser tourner vent après arrêt chauf

Retour

Prog. off Réglage 1 Réglage 2 Réglage 3

ctionner votre choix

résiduelle non effectuée. <u>Réglage 1</u> 0,5 heures <u>Réglage 2</u> 2 heures <u>Réglage 3</u> 6 heures

| 19 Fonctionnement c              | irculateur d'air |
|----------------------------------|------------------|
| Fonctionnement circulateur d'air |                  |
| Invalid                          |                  |
| Activé                           |                  |
|                                  |                  |
|                                  |                  |
|                                  |                  |
| Sélectionner votre choix         | Retour           |

Fonction à paramétrer si la ventilation est utilisée pour permettre la circulation de l'air.

Invalid En mode ventilation, le ventilateur fonctionne en continu. Activé En mode ventilation, le ventilateur fonctionne et s'arrête en fonction de la différence de température entre la sonde de la télécommande et la sonde de reprise d'air.

| Fonctionr | ement Pom    | pe de releva | ge     |  |
|-----------|--------------|--------------|--------|--|
| Standar   | d (froid & d | éshumidífic  | ation) |  |
| Fonction  | ine en chau  | uffage norm  | al     |  |
| Fonction  | ine en chau  | uffage/venti | lation |  |
| Fonction  | ine en vent  | ilation norn | nal    |  |
|           |              |              |        |  |

Standard (froid & déshumidification) Fonctionne dans les modes Froid et déshumid.

Fonctionne en chauffage normal Fonctionne en mode froid, déshumid. et chauffage.

Fonctionne en chauffage/ventilation Fonctionne dans tous les modes. Fonctionne en ventilation normal Fonctionne en mode froid, déshumid. et ventilateur.

| (18) Fonct intermittent du ventilateur en chaud | ] |
|-------------------------------------------------|---|
| Fonct intermittent du ventilateur en chaud      |   |
| Arrêt                                           | Į |
| Stop pendant 20 min et ON pendant 5 min         | - |
|                                                 | 1 |
|                                                 | 1 |
| Sélectionner votre choix                        | Ĵ |

Sélectionner le mode de contrôle de la ventilation après le fonctionnement résiduel de la ventilation en régulation et après l'arrêt en mode chauffage.

Arrêt Fonct. ventilateur intermittent non effectué. Stop pendant 20 min et ON pendant 5 min Vérification des conditions de fonctionnement toutes les 25 minutes et fonctionnement de la ventilation pendant 5 minutes. Stop pendant 5 min et ON pendant 5 min Vérification des conditions de fonctionnement toutes les 10 minutes et fonctionnement de la ventilation pendant 5 minutes.

| 2 Ajustement contro             | ôle de pression |
|---------------------------------|-----------------|
| Ajustement contrôle de pression |                 |
| Type1                           |                 |
|                                 |                 |
| Sélectionner votre choix        | Retour          |

Le contrôle de pression doit être réglé lors de la connexion de climatiseurs extérieurs au système Multi (KX).

# Standard Normal

Type1 Lorsque quand toutes les UI en fonctionnement sont dans ce mode, la valeur de contrôle de pression est modifiée.

| 1 Mode de fonctionnement Auto                                         | 2 Sélection des rêgles du mode Auto |
|-----------------------------------------------------------------------|-------------------------------------|
| Mode de fonctionnement Auto<br>Sélection des régles du mode Auto →220 | Sélection des rêgles du mode Auto   |
| Détails Auto 1                                                        | Auto 1                              |
| Détails Auto 2                                                        | Auto 2                              |
| Détails Auto 3                                                        | Auto 3                              |
| Retour                                                                | Silutions at it. Refour             |

La méthode de commutation entre le froid et le chauffage en mode de fonctionnement AUTO peut être sélectionnée parmi trois options.

Valider l'état pour chaque méthode.

| 23 Paramétrage des règles de température                                                          | Base des températures extérleures             |
|---------------------------------------------------------------------------------------------------|-----------------------------------------------|
| Paramétrage des régles de température Base des températures extérieures <24 Componenties ou Fruid | Base des températures extérieures<br>Standard |
| Compensation en chauffage                                                                         | Base des températures extérieures             |
| Retour                                                                                            | Retour                                        |

Régler le contrôle de la température de la pièce, la méthode et les conditions de mise en marche/d'arrêt du thermostat.

<u>Standard</u> Le thermostat juge en fonction de la température intérieure et de la température définie.

Base des températures extérieures ] Le thermostat juge en fonction de la température extérieure et des valeurs de compensation en froid et en chauffage.

Le réglage de la température de la pièce est désactivé.

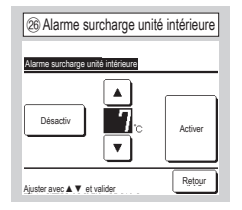

L'alarme de surcharge s'active et est transmise en signal de sortie (CNT-5) si plus de 30 minutes après la mise en fonctionnement, la température ambiante diffère grandement de la température de réglage. Auto 1 La différence entre la temp. t<sup>o</sup> de consigne et la température réelle de la pièce bascule entre refroidissement et chauffage.

Auto 2 La différence entre la température. tº de consigne et la température réelle de la pièce/température extérieure bascule entre refroidissement et chauffage.

Auto 3 La température réelle de la pièce et la température extérieure basculent entre refroidissement et chauffage.

| 25 Contrôle de la vitesse de ve         | ntilation automatique |
|-----------------------------------------|-----------------------|
| Controle de la vitesse de ventilation a | automatique           |
| Auto 1<br>Auto 2                        |                       |
|                                         |                       |
|                                         |                       |
| Sélectionner votre choix                | Retour                |

Définir la plage de commutation de la vitesse de ventilation en réglage de vitesse de ventilation automatique.

<u>Auto 1</u> La vitesse de ventilation évolue dans la plage Grande  $\Rightarrow$  Moyenne  $\Rightarrow$  Basse.

Auto 2 La vitesse de ventilation évolue dans la plage Très grande  $\Rightarrow$  Grande  $\Rightarrow$  Moyenne  $\Rightarrow$  Basse.

# 11 . Service & Maintenance

Ecran de démarrage Menu  $\Rightarrow$  Paramètres d'entretien  $\Rightarrow$  Service & Maintenance  $\Rightarrow$  Mot de passe de service

| ① Réparation et entretien #1          |        |  |
|---------------------------------------|--------|--|
| Service & Maintenance                 |        |  |
| Adresse UI                            | -3     |  |
| Prochaine date pour l'entretien       | -5     |  |
| Données de fonctionnement             | -7)    |  |
| Affichage erreur                      | -9     |  |
| Sauvegarder le réglage de L'Unité Int | -14    |  |
| Suivant                               | Retour |  |
| Sélectionner votre choix              |        |  |

L'écran sélectionné s'affiche.

| Réglages spécifiques  |                    | √15) |
|-----------------------|--------------------|------|
| Affichage capacité de | l'unité intérieure | 16   |
|                       |                    |      |
|                       |                    |      |
|                       |                    |      |

L'écran sélectionné s'affiche.

| ③ Adres    | se UI                     |                 |
|------------|---------------------------|-----------------|
| Adresse UI |                           | Vérification    |
| Adresse UI | Nom de l'Unité intérieure | Adresse U. Ext. |
| 000        |                           |                 |
| 001        |                           |                 |
| 002        |                           |                 |
| 003        |                           |                 |
| 004        |                           |                 |
| 005        |                           |                 |
| 006        |                           |                 |
|            | s                         | uivant Retour   |

Quand plus de 8 unités sont raccordées, les données excédentaires apparaissent sur la page suivante. En cas d'appui sur la touche <u>Vérification</u> après sélection de l'adresse UI, la ventilation de l'UI sélectionnée peut être activée.  $\Rightarrow$  ④

| (4) Mode Vérification                   |        |
|-----------------------------------------|--------|
| Mode Vérification                       |        |
| Fonct. Ventilateur Marche               | Arrêt  |
| Appuyez sur [Marche] pour vérification. | Retour |

Marche Appuyez sur

cette touche pour lancer la ventilation.

Arrêt Appuyez sur cette

touche pour arrêter la ventilation.

| 5 Prochaine date pour l'entretien |
|-----------------------------------|
| Prochaine date pour l'entretien   |
|                                   |
|                                   |
|                                   |
| Prog. off Activer Retour          |
| Regier la date.                   |

| 6 Message de servic                                           | 6 Message de service |  |  |  |  |
|---------------------------------------------------------------|----------------------|--|--|--|--|
| Péride tamés & mois<br>Etiméen 2001 fü<br>Social<br>Téléphone |                      |  |  |  |  |

Quand la prochaine date pour l'entretien est renseignée, des messages s'affichent lors de la mise en marche et de l'arrêt pendant le mois correspondant à l'intervention.

Les données sont réinitialisées si la prochaine date pour l'entretien est reprogrammée.

Si vous appuyez sur le bouton Prog. off, les messages ne s'affichent pas.

| ⑦ Données de fo           | nctior  | nen | nent  |
|---------------------------|---------|-----|-------|
| Données de fonctionnement |         | À   | jour  |
| U.I. 000 U.E.             |         |     |       |
| Élément                   | Donnée  | IS  | Affi. |
| 01 Mode de fonctionnement | Clim.   |     | 1     |
| 02 Tº de consigne         | 281     | C   | 1     |
| 03 Tº de reprise d'air    | 261     | C   | 1     |
| 04 Temp. Sonde TD         | 291     | C   |       |
| 05 T° nº1 échangeur Int.  | 101     | C   |       |
| ON C                      | Suivant | R   | etour |

| ⑧ Affichage individuel    |        |  |  |
|---------------------------|--------|--|--|
| Données de fonctionnement |        |  |  |
| Mode de fonctionnement    | Clim.  |  |  |
| Tº de consigne            | 28°C   |  |  |
| Tº de reprise d'air       | 29°C   |  |  |
| Tº de la télécommande     | 28°C   |  |  |
| T° n°1 échangeur Int.     | 10°C   |  |  |
| T° n°2 échangeur Int.     | 15°c   |  |  |
|                           | Retour |  |  |

Après lecture des données de l'unité intérieure, les données de fonctionnement au moment de la lecture s'affichent. Appuyer sur le bouton A jour pour actualiser les données.

Pour automatiquement mettre à jour les données et l'affichage, jusqu'à six éléments peuvent être sélectionnés. Appuyer sur la touche ON après avoir sélectionné six éléments fait passer l'affichage à (8).

Met à jour et affiche automatiquement les six éléments sélectionnés.

| Affichage erreur                         |        |
|------------------------------------------|--------|
| Historique des Erreurs                   | -10    |
| Affichage des anomalies de fonctionnemen | -11    |
| Effacer les anomalies de fonctionnement  | -12    |
| Réinitialisation du contrôle périodique  | -13    |
|                                          | Retour |

| I I I I I I I I I I I I I I I I I I I | rreurs ( | Echanulion   |
|---------------------------------------|----------|--------------|
| Historique des Erreurs                | h        |              |
| 0011/01/10 6-57 PM                    | 0.1.     | Panne<br>C10 |
| 2011/01/19 6:57 PM                    | 015      | E15          |
| 2011/01/19 6:57 PM                    | 012      | E14          |
|                                       | -        | _            |
|                                       | -        |              |
|                                       |          |              |
|                                       |          | Retour       |

| (1) Aff | ichage de  | es anoma  | alies | de   | fonctionnement |
|---------|------------|-----------|-------|------|----------------|
| Afficha | ge des anc | malies de | fond  | tion | nement         |
| U. I.   | 000        | Panne     | Ε     | 09   | U. E.          |
| Élé     | ment       |           |       | Dor  | nées           |
| 01 Mc   | de de fon  | ctionneme | nt    |      | Clim.          |
| 02 T°   | de consigi | 18        |       |      | 28°C           |
| 03 T°   | de reprise | d'air     |       |      | 26°C           |
| 05 T°   | nº1 échan  | geur Int. |       |      | 10°C           |
| 06 T°   | nº2 échan  | geur Int. |       |      | 10°C           |
|         |            |           | s     | uiva | nt Retour      |

Les données de fonctionnement obtenues juste avant l'apparition

d'une erreur sont affichées.

La date et l'heure de l'apparition de l'erreur ainsi que l'adresse de l'UI et le code d'erreur sont affichés.

Appuyez sur le bouton Effacer pour effacer l'historique des erreurs.

Effacer les anomalies de fonctionnement

 Educies sourches lucionnes

 Oui

 Salectionner vote choix

 Reform

Les données d'erreur sont effacées.

| 13 Réinitialisatio           | n du cont      | rôle périodiqu |
|------------------------------|----------------|----------------|
| Réinitialisation du contrôle | e périodique   |                |
| Désirez-vous réinitialis     | er le contrôle | e périodique ? |
|                              | Oui            |                |
| Si oui, appuyez sur [Ou      | i]             | Retour         |

Le compteur horaire est réinitialisé en réinitialisant le contrôle périodique.

| (4) Paramétrage de l'Unité Intérieure   |
|-----------------------------------------|
| Sauvegarder le réglage de L'Unité Int   |
| Sauvegarder le réglage des Unités Intér |
| Sauvegarder Automatique                 |
| Transférer les données sauvegardées     |
|                                         |
|                                         |
| Retour                                  |
| Sélectionner votre choix                |

Sauvegarder le réglage des Unités Intér] Tous les paramètres des UI raccordées à une télécommande sont enregistrés dans la télécommande. Sauvegarder Automatique] Régler l'heure à laquelle sera réalisée chaque jour la sauvegarde automatique.

Transtérer les données sauvegardées Les données de paramètre de l'UI enregistrées dans la télécommande sont transférées à une unité intérieure.

| 15 Réglages spécifiques                |
|----------------------------------------|
| Réglages spécifiques                   |
| Efface l'adresse de l'unité intérieure |
| Initialisation CPU                     |
| Initialisation                         |
| Etalonnage de l'écran                  |
|                                        |
| Retour                                 |
| Sélectionner votre choix               |

L'écran sélectionné s'affiche.

Efface l'adresse de l'unité intérieure La mémoire de l'adresse UI pour l'unité multiple (KX) est effacée.

Initialisation CPU Les microordinateurs des UI et UE raccordées sont réinitialisés (état de restauration après une coupure de courant).

Initialisation Réinitialisation des paramètres de la téc et des UI raccordées (État du réglage d'usine).

Etalonnage de l'écran Utiliser cette fonction pour corriger lorsque l'affichage et les positions d'appui ne concordent pas.

| 16 Affichage cap            | pacite de l'unite interieu |
|-----------------------------|----------------------------|
| Affichage capacité de l'uni | të intërieure              |
| Adresse UI                  | Capacité                   |
| 000                         | 40                         |
| 001                         | 71                         |
| 002                         | 80                         |
| 003                         | 112                        |
| 004                         | 224                        |
| 005                         | 280                        |
|                             | Suivant Retour             |

Les capacités des UI connectées à la téc s'affichent. Lorsque sept unités ou plus sont connectées, appuyez sur le bouton <u>Suivant</u> pour tout afficher.

Ces éléments peuvent ne pas s'afficher en fonction de la combinaison des UI et des UE affichées.

# TÉLÉCOMMANDE AIDE-MÉMOIRE

# FONCTIONNEMENT

Voir la notice d'utilisation sur le site Web suivant pour plus de détails.

http://www.mhi-mth.co.jp/en/products/detail/air-conditioner\_users\_manual.html

# Table des matières

| 1. Consignes de sécurité ······                           | 21     |
|-----------------------------------------------------------|--------|
| 2. Eléments de fonction et de menu de la télécommande     | 23     |
| 3. Fonctionnement de base ······                          | 25     |
| 4. Opérations du menu ·····                               | 28     |
| 5. Réglages et modes                                      | 29     |
| Réglage Economie d'énergie                                | 29     |
| Contrôle individuel des volets motorisés                  | 32     |
| Réglage système anti courant d'air      ······            | 33     |
| Fonctionnement de la ventilation ······                   | 33     |
| Paramétrage initial · · · · · · · · · · · · · · · · · · · | ••• 34 |
| Timer     ······                                          | 36     |
| Timer hebdomadaire                                        | 38     |
| Enregistrer des préférences                               | 39     |
| Réglage favori                                            | ••• 40 |
| Contrôle du mode silence                                  | ••• 40 |
| Sélectionner la langue                                    | ••• 40 |
| 6. Entretien et service après-vente                       | 41     |
| Initialisation filtre                                     | ••• 41 |
| Entretien de l'unité et de l'écran LCD                    | ••• 41 |
| Affichage des erreurs et coordonnées du SAV               | ••• 42 |
| Avis de date d'inspection                                 | ••• 42 |
| Service après vente                                       | ••• 42 |

# 1. Consignes de sécurité

Les consignes de sécurité figurant dans cette notice d'utilisation doivent être bien lues afin de garantir le bon fonctionnement de l'unité.

Ces consignes doivent toujours être respectées, étant donné que chaque élément décrit joue un rôle important dans la sécurité de l'utilisateur.

| AVERTISSEMENT | Le non respect de ces consignes pourrait entraîner de graves<br>conséquences (blessure sévère, décès). |
|---------------|----------------------------------------------------------------------------------------------------|
|               | Le non respect de ces consignes pourrait provoquer des blessures corporelles et des dégâts matériels.  |

Les pictogrammes suivants sont utilisés dans le texte.

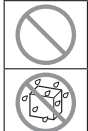

interdit.

| À ne jamais faire.                   | U      | Touj  |
|--------------------------------------|--------|-------|
| Le contact avec l'eau est totalement | Illing | l 'hı |

iours suivre les instructions données.

umidité sur les mains est totalement interdite

Cette notice doit être conservée en lieu sûr, de sorte à pouvoir être consultée si nécessaire. Montrer cette notice au personnel technique qui déplacera ou réparera cet appareil. Si l'appareil change de propriétaire, s'assurer de transmettre ce manuel d'installation au nouveau propriétaire.

Les travaux de câblage électrique ne doivent être réalisés que par des spécialistes qualifiés.

# **AVERTISSEMENT**

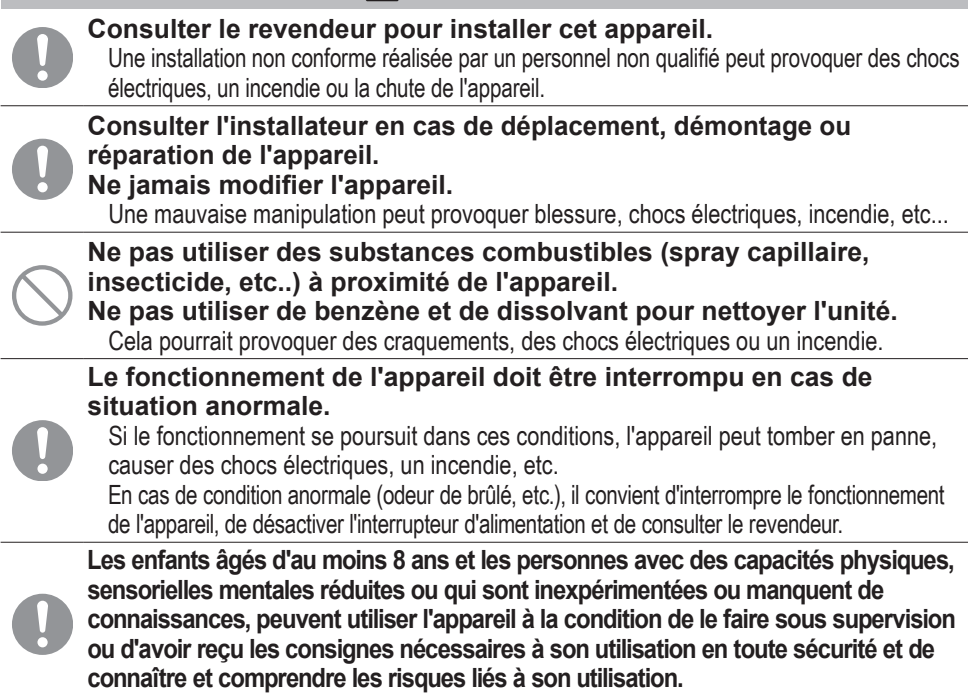

| $\bigcirc$ | Ne pas utiliser ou laisser un tiers utiliser l'unité ou la télécommander<br>pour jouer avec.<br>Une mauvaise utilisation peut entraîner des problèmes de santé.                                                                                                    |
|------------|----------------------------------------------------------------------------------------------------|
| $\bigcirc$ | La télécommande ne doit jamais être démontée par l'utilisateur.<br>Si l'utilisateur touche involontairement les composants internes de l'appareil, il risque de<br>l'endommager ou de subir un choc électrique.<br>Si la partie interne de l'appareil doit être inspectée, consulter le revendeur.                                          |
|            | La télécommande ne doit pas être lavée à l'eau ou avec un produit liquide.<br>Cela pourrait provoquer une panne, un choc électrique ou un incendie.                                                                                                    |
|            | Il est déconseillé de toucher les composants électriques, les touches ou les écrans avec des mains mouillées.<br>Cela pourrait provoquer une panne, un choc électrique ou un incendie.                                                                                                    |
| $\bigcirc$ | Ne pas mettre au rebut la télécommande vous-même.<br>Cela pourrait nuire à l'environnement. Le revendeur sera en mesure d'indiquer à quel<br>moment la télécommande devra être mise au rebut.                                                                                                    |
|            | Note                                                                                                    |
| $\bigcirc$ | La télécommande ne doit pas être installée à un endroit exposé à la<br>lumière directe du soleil, ou à des températures ambiantes<br>susceptibles de dépasser les 40 °C ou de chuter sous les 0 °C.<br>Cela pourrait provoquer une déformation, une décoloration ou une panne.                                                              |
| $\bigcirc$ | Ne pas utiliser de benzène, de dissolvant, de lingettes, etc. pour nettoyer la télécommande.<br>La télécommande pourrait se décolorer ou tomber en panne. Elle doit être essuyée avec un chiffon bien essoré après avoir été imprégné d'un détergent neutre dilué. À la fin du nettoyage, elle doit être essuyée à l'aide d'un chiffon sec. |
| $\bigcirc$ | Le câble de la télécommande ne doit être ni tiré ni tordu.<br>Une panne pourrait en résulter.                                                                                                    |
| $\bigcirc$ | Les touches de la télécommande ou l'écran ne doivent pas être<br>touchés à l'aide d'un objet pointu.<br>Des dégâts ou une panne pourraient en résulter.                                                                                                    |

# 2. Eléments de fonction et de menu de la télécommande

# Noms et fonctions des éléments de la télécommande(Partie opérationnelle)

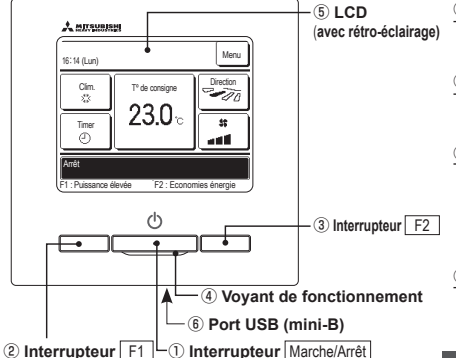

1 Interrupteur Marche/Arrêt

Une pression sur la touche démarre l'appareil, une autre pression l'arrête. (2) Interrupteur F1 (3) Interrupteur F2

Cet interrupteur permet de démarrer l'opération réglée dans Réglage des fonctions de F1 et F2.

Voyant de fonctionnement
 Ce voyant émet une lumière verte (jaune-vert)
 pendant le fonctionnement. Si une erreur se
 produit, l'éclairage devient rouge (orange).
 La lumière du voyant de fonctionnement peut

être modifiée. (5) Écran LCD (avec rétro-éclairage) Une pression sur l'écran active le rétroLe rétro-éclairage se désactive automatiquement si l'écran n'est pas utilisé pendant un certain temps.

Cette durée ne peut pas être modifiée. Si la fonction de rétro-éclairage est activée et qu'une pression est exercée sur l'écran alors qu'il n'est pas allumé, seul le rétro-éclairage s'active. (Les fonctions assurées par les touches 0, (2) et (3) sont exclues.)

#### 6 Port USB

Le port de connexion USB (mini-B) permet le raccordement à un ordinateur individuel (PC). Pour les méthodes de fonctionnement, se référer à la notice jointe au logiciel spécifique à la connexion par ordinateur portable (Télécommande, logiciel de paramétrage).

L'écran tactile, activé par une pression du doigt sur l'écran LCD, est utilisé pour toutes les fonctions à l'exception de celles assurées par les interrupteurs ① Marche/Arrêt. ② F1 et ③ F2. Note

éclairage

 Lors de la connexion à un ordinateur portable, ne pas raccorder simultanément d'autres éléments via un port USB.

Veuillez vous assurer de raccorder directement l'ordinateur, sans utiliser d'interface de type hub, etc.

# Noms et fonctions des éléments de la télécommande (TD) (Écran)

\*Toutes les icônes sont illustrées pour faciliter l'explication

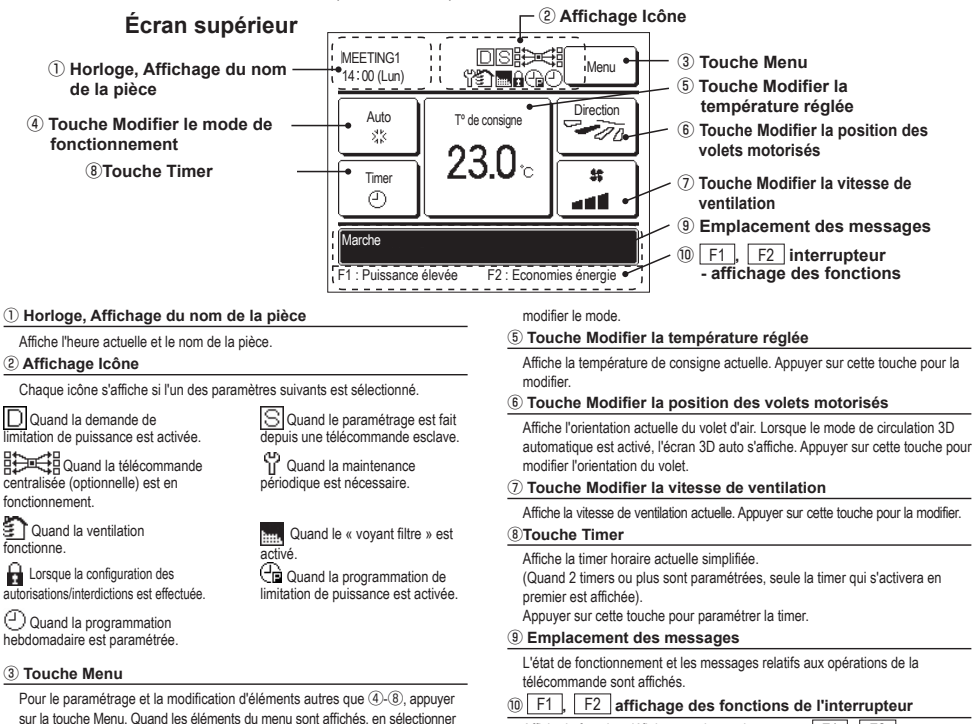

Affiche la fonction définie pour chaque interrupteur F1, F2. La fonction de ces touches peut être modifiée par le Réglage des fonctions de F1 et F2.

Affiche le mode de fonctionnement actuel. Appuyer sur cette touche pour

④ Touche Modifier le mode de fonctionnement

un et le paramétrer.

| Menu pr | incipal                    |                                                     |                                      |
|---------|----------------------------|-----------------------------------------------------|--------------------------------------|
|         | Fonctionnement de base     | r Marche                                            | 25                                   |
|         |                            | - Arrêt                                             | 25                                   |
|         |                            | Modifier le mode de fonctionnement                  | 25                                   |
|         |                            | Modifier la température réglée                      | 25                                   |
|         |                            | Modifier la position des volets                     |                                      |
|         |                            | Modifier la vitesse de ventilation                  |                                      |
|         |                            | Econotions accuráce por los interruptours E1 et E2  | 21<br>77                             |
|         |                            | Mode High power                                     | 21<br>77                             |
|         |                            | Mode Fight power                                    |                                      |
|         |                            |                                                     |                                      |
|         |                            | Controle du mode silence                            | 40                                   |
| -       | Fonctions pratiques        | Contrôle individuel des volets motorisés            |                                      |
|         |                            | Réglage système anti courant d'air                  | 33                                   |
|         |                            | Timer                                               |                                      |
|         |                            | Réglage ON par décompte                             |                                      |
|         |                            | Réglage OFF par décompte                            |                                      |
|         |                            | Réglage ON par définition d'une heure               |                                      |
|         |                            | Réglage OFF par définition d'une heure              |                                      |
|         |                            | Confirmer                                           |                                      |
|         |                            | Réglage favori                                      |                                      |
|         |                            | Timer hebdomadaire                                  |                                      |
|         |                            | Absence                                             | Se référer à la notice d'utilisation |
|         |                            | Ventilation externe                                 |                                      |
|         |                            | Sélectionner la langue                              |                                      |
|         |                            |                                                     |                                      |
| -       | Réglage Economie d'énergie | Sleep                                               |                                      |
|         |                            | Timer Coupure de pic                                |                                      |
|         |                            | Température de base(économie d'énergie)             | 31                                   |
|         |                            | Contrôle du capteur infrarouge (détecteur de mouver | nent) 31                             |
| -       | Filtre                     | Initialisation filtre                               |                                      |
| _       | Paramètres utilisateur     | Paramétrage initial                                 | 34                                   |
|         |                            | Réglage HEURE                                       | 34                                   |
|         |                            | Affichage Date et Heure                             | 34                                   |
|         |                            | Heure d'été                                         | 34                                   |
|         |                            | Contraste                                           | 35                                   |
|         |                            | Rétro-éclairage                                     | 35                                   |
|         |                            | Niveau Sonore                                       | 35                                   |
|         |                            | Luminosité du vovant de fonctionnement              | 35                                   |
|         |                            | Réglages Administrateur                             | Se référer à la notice d'utilisation |
|         |                            | Réglage Autorisation/Interdiction                   | Se référer à la notice d'utilisation |
|         |                            | Timer mode silence unité extérieure                 | Se référer à la notice d'utilisation |
|         |                            | Réglage de la plage de température                  | Se référer à la notice d'utilisation |
|         |                            | Réglage incrémentation de la température            | Se référer à la notice d'utilisation |
|         |                            | Affichage température de consigne                   | Se référer à la notice d'utilisation |
|         |                            | Réglage affichage Télécommande                      | Se référer à la notice d'utilisation |
|         |                            | Changement mot de passe Administrateur              | Se référer à la notice d'utilisation |
|         |                            | Déglage des fonctions de E1 et E2                   | Se référer à la notice d'utilisation |
|         | Paramètres d'entretien     |                                                     | Se référer au manuel d'installation  |
|         |                            |                                                     |                                      |
| L       | Contact Société            |                                                     |                                      |

# 3. Fonctionnement de base

# Marche

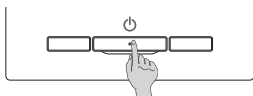

Appuyer sur la touche Marche/Arrêt Le voyant de fonctionnement (vert) s'allume et l'appareil démarre.

# Arrêt

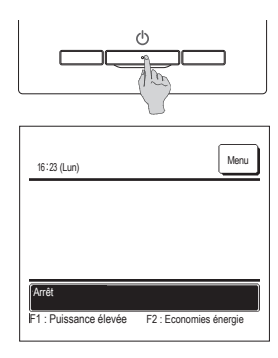

Appuyer sur l'interrupteur Marche/Arrêt lorsque l'unité est en cours de fonctionnement.

Le voyant de fonctionnement (vert) s'éteint et l'appareil s'arrête.

Quand l'appareil s'arrête, toutes les touches de fonctionnement de l'écran s'éteignent. Quand la durée de maintien du rétro-éclairage est atteinte, le rétro-éclairage s'éteint.

Une pression sur l'écran active le rétro-éclairage et l'affichage de toutes les touches de fonctionnement.

#### Note

Ne pas mettre l'unité hors tension directement après l'avoir éteinte Il convient d'attendre au moins 5 minutes iusqu'à ce que le moteur d'évacuation ait réellement fini de fonctionner. Si cette consigne n'est pas respectée, une fuite d'eau pourrait survenir, ou l'unité pourrait tomber en panne.

#### Recommandation

· Le message "Requête invalide" peut s'afficher quand une touche est utilisée. Ce n'est pas une erreur mais l'indication que le fonctionnement de cette touche a été désactivé ("disable"). · Après la mise sous tension, les paramètres initiaux de démarrage de l'unité sont les suivants. Ils peuvent être modifiés comme souhaité.

| Téléco | mmande     | centralisée | <br>OFI |
|--------|------------|-------------|---------|
| Mode   | de fonctir | nnement     | <br>Mo  |

| de de fonctionnement | ····· Mode automatique activé : Froid Automatique |
|----------------------|---------------------------------------------------|
|                      | ····· Mode automatique désactivé : Clim.          |

|             | ····· Mode automatique desactiv |
|-------------|---------------------------------|
| te consigne | ····· 23.0 °C                   |

| esse de ventilation | ····· vitesse 3 |
|---------------------|-----------------|

- Position du volet
  - ······ Clim. : position 2, Chaud : position 3 \*Si un modèle FDK doté d'un volet gauche/droit est raccordé, position du volet gauche/droit : centralisé, 3D AUTO : désactivé

· Dans les cas suivants, le message "Mode de fonctionnement invalide" s'affiche et l'unité passe en mode de fonctionnement Ventilation Seule car certains ordres sont incompatibles

① Lorsque le chauffage (y compris le chauffage automatique) est sélectionné en tant que mode de fonctionnement alors qu'une unité extérieure est utilisée en mode froid uniquement.

(2) Lorsque le chauffage est sélectionné en tant que mode de fonctionnement alors que plusieurs unités sont contrôlées, fonctionnant en mode froid, chauffage, et froid uniquement.

③ Quand des modes de fonctionnement différents sont sélectionnés pour des unités intérieures raccordées à une même unité extérieure qui ne permet pas le fonctionnement simultané en mode froid et

chauffage

Т٥ Vite

# Modifier le mode de fonctionnement

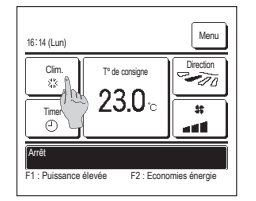

1 Appuyer sur la touche Modifier le mode de fonctionnement de l'écran de démarrage.

| Modifier le mode de fo | nctionnement | 🕫 Ventil. |
|------------------------|--------------|-----------|
| *                      | Ó Dés        | :0:Chaud  |
|                        |              |           |

2 Quand l'écran de modification du mode de fonctionnement s'affiche, appuyer sur la touche correspondant au mode souhaité. Le mode de fonctionnement change, et l'écran de démarrage s'affiche à nouveau. Les icônes affichées ont la signification suivante.

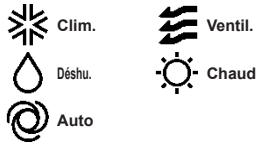

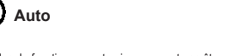

Les modes de fonctionnement qui ne peuvent pas être sélectionnés avec la combinaison unité intérieure-unité extérieure ne sont pas affichés.

Quand le mode AUTO est sélectionné, le changement de mode se fait automatiquement en fonction des températures extérieures et intérieures.

# Modifier la température réglée

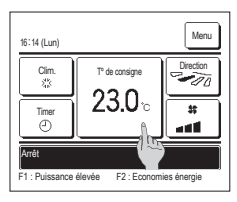

1 Appuyer sur la touche Modifier la température réglée de l'écran de démarrage

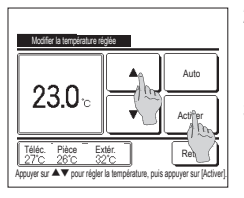

2 Quand l'écran de Modifier la température réglée s'affiche, choisir la température voulue en utilisant les touches 🔺 🔻 .

3 Après réglage de la température de consigne, appuyer sur la touche Activer . L'écran de démarrage s'affiche à nouveau.

Pour le paramétrage des plages de température autorisées, se référer au réglage de la température de consigne.

Temp. de consigne de référence

Clim. ··· De 26 à 28 °C Déshu. ··· De 24 à 26 °C Chaud ··· De 20 à 24 °C Ventil. ··· Le réglage de la température n'est pas nécessaire.

Si le mode Auto est sélectionné pour la température de consigne, l'affichage de cette température indique "0". Il est possible d'augmenter ou de diminuer la température en utilisant les touches la l'est pas affichée et ne peut pas être réglée si un SC-SL2, SC-SL3, ou SC-SL4 est connecté.

Si la touche Retour est utilisée sans avoir appuyé préalablement sur la touche Activer l, la température sélectionnée n'est pas validée et l'écran de démarrage s'affiche à nouveau.

## Modifier la position des volets

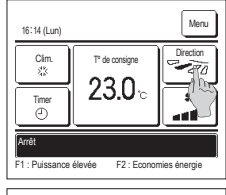

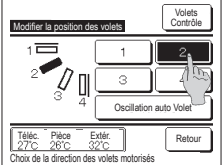

| Sélectionner le volet  |               |
|------------------------|---------------|
| Volet g/d              | Volet sup/inf |
|                        |               |
| Téléc. Pié             |               |
| Sélectionner le vo mod | fier.         |

- 1 Appuyer sur la touche Modifier la position des volets de l'écran de démarrage.
  - Si un FDK doté d'un volet gauche/droit n'est pas raccordé : (1972)
  - Si un ou plusieurs FDK dotés d'un volet gauche/droit sont raccordés : (1273)
- 2 Quand l'écran de sélection de l'orientation du volet d'air s'affiche, appuyer sur la touche correspondant à l'orientation souhaitée. Pour un mouvement de balayage du volet, appuyer sur la touche Oscillation auto Volet.
- Pour fixer la position du volet, appuyer sur les touches 1 à 4.
- Après avoir sélectionné l'orientation des volets,
  - Si un FDK doté d'un volet gauche/droit n'est pas raccordé, le menu principal s'affiche à nouveau. (1271)
  - Si un FDK doté d'un volet gauche/droit est raccordé, l'écran de sélection du volet s'affiche à nouveau. (1973)
- 3 Lorsqu'un ou plusieurs FDK dotés d'un volet gauche/droit sont raccordés, l'écran de sélection des volets s'affiche. Sélectionner l'orientation souhaitée des volets.
  - Pour modifier l'orientation du volet supérieur/inférieur, appuyer sur la touche Volet sup/inf
     L'écran de modification de l'orientation du volet s'affiche pour le volet supérieur/inférieur. (##2)
  - ② Pour modifier l'orientation du volet gauche/droit, appuyer sur la touche Volet g/d., L'écran de modification de l'orientation du volet s'affiche pour le volet gauche/droit. (##4)
  - ③ Le mode circulation automatique 3D régule la vitesse de ventilation et l'orientation des volets pour climatiser efficacement la pièce dans son ensemble.

Pour passer en mode circulation automatique 3D, appuyer sur 3D AUTO

Pour désactiver le mode circulation automatique 3D, appuyer à nouveau sur <u>3D AUTO</u>. Les volets reviennent à leur orientation initiale, qui était réglée avant que le mode circulation 3D automatique ne soit activé. Le mode circulation automatique 3D est également désactivé si l'orientation des volets supérieur/inférieur ou gauche/droit est modifiée.

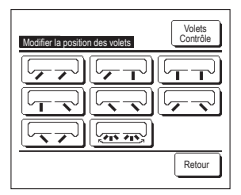

4 Appuyer sur l'orientation souhaitée. Après avoir sélectionné l'orientation des volets, l'écran de sélection des volets s'affiche à nouveau. (##1)

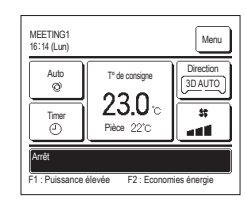

- 5 Lorsque le mode circulation automatique 3D est activé, le message "3D AUTO" s'affiche sur la touche Modifier la position des volets, comme sur l'illustration à qauche.
- Si plusieurs unités intérieures sont connectées à la télécommande dans le cadre d'une configuration mixte, composée de FDK dotés de volets gauche/droit et d'unités intérieures sans volet gauche/ droit, l'activation du mode circulation automatique 3D permettra de régier les modèles sans volet gauche/droit afin de rétablir l'orientation qu'avaient les volets avant que le mode circulation automatique 3D ne soit activé.
- Dans les modes de fonctionnement suivants, le volet est contrôlé automatiquement ce qui peut différer de l'affichage sur la TD.
- Quand la température de la pièce est supérieure à la température de consigne en mode chauffage.
- Lorsque le message "Fonctionnement en cours, chauffage ou "Dégivrage en cours" est affiché (si le mode chauffage est activé). L'air froid est soufflé à l'horizontale pour ne pas être soufflé vers les personnes.
- · Dans un environnement très humide (lorsque le mode froid est activé).
- Si l'option Oscillation automatique est sélectionnée alors que la fonction Anti courant d'air est activée, le volet n'oscillera pas, et sera réglé en position 1.
- Ill est impossible de modifier l'orientation d'un volet gauche/droit et d'activer le mode circulation automatique 3D à partir d'un SC-SL2, d'un SC-SL2, d'un SC-SL4. Le mode circulation automatique 3D ne sera pas désactivé au moment où l'orientation d'un volet est modifiée à partir d'un SC-SL2, d'un SC-SL3, ou d'un SC-SL4, si ce mode est activé.

#### Note

- · Ne pas forcer le mouvement des volets ou des panneaux anti courant d'air. Les volets et les panneaux pourraient s'endommager.
- Ne pas faire circuler l'air vers le bas sur une période prolongée pendant un fonctionnement en mode froid. De la condensation pourrait se former, et de l'eau pourrait goutter du panneau latéral. (Si l'unité est un FDE)
- Pour les FDK dotés d'un volet/gauche droit, il est recommandé d'orienter le volet vers la droite si un mur se trouve sur la gauche, ou vers la gauche si un mur se trouve sur la droite. Pour plus
  d'informations, consulter les notes dans la section Contrôle individuel des volets motorisés.

# Modifier la vitesse de ventilation

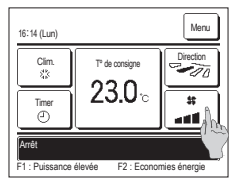

Appuyer sur la touche Modifier la vitesse de ventilation de l'écran de démarrage.

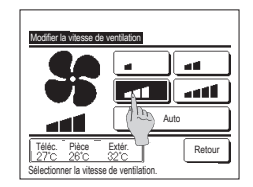

2 Quand l'écran de sélection de la vitesse de ventilation s'affiche, appuyer sur la touche correspondant à la vitesse désirée.

Après sélection de la vitesse de ventilation, l'affichage revient à l'écran de démarrage.

Le nombre de vitesses sélectionnables dépend du type d'unité intérieure

Lorsque le mode Auto est sélectionné, la vitesse change automatiquement en fonction de la puissance.

Il convient de savoir que la valeur de Auto n'est pas affichée et ne peut pas être réglée si un SC-SL2 ou un SC-SL3 est raccordé

### Fonctions assurées par les interrupteurs F1 et F2

Les fonctions suivantes peuvent être attribuées aux interrupteurs F1 et F2.

Les interrupteurs F1 / F2 sont des boutons de raccourci. Ils permettent de lancer des commandes plus simplement et plus rapidement qu'en passant par les menus Menu habituels du menu principal.

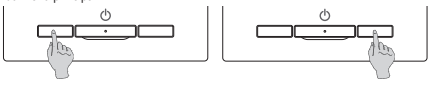

Il est possible de modifier la fonction de l'interrupteur F1 ou F2 via l'écran de modification des fonctions des interrupteurs.

· Mode Economie d'énergie

Les fonctions suivantes sont réglées par défaut en usine.

Ces paramètres peuvent être modifiés au besoin.

Interrupteur F1 ... Mode High power

Interrupteur F2 ··· Mode Economie d'énergie

- Mode High power
- Absence

- Contrôle mode silence
- Réglage favori

#### Initialisation filtre

### Mode High power

Le fonctionnement à puissance maximale permet d'atteindre rapidement la température souhaitée dans la pièce grâce à l'augmentation de la puissance de fonctionnement. Le fonctionnement à puissance maximale dure 15 minutes puis le fonctionnement revient automatiquement à la normale. En cas de changement de mode, le fonctionnement repasse également de la puissance maximale à la puissance normale.

Le mode puissance maximale doit être attribué à l'interrupteur F1 ou F2 .

Le mode puissance maximale est attribué à l'interrupteur F1 par défaut.

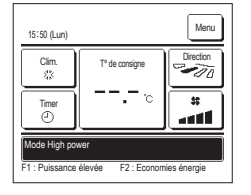

1 Appuyer sur la touche F1 (F2) pour lancer le mode puissance maximale.

Le mode sera activé au moment de l'utilisation de l'interrupteur [<u>F1</u>] (<u>F2</u>), même si l'interrupteur [<u>Marche/Arrêt</u>] est éteint. Le mode puissance maximale ne peut être activé que si l'appareil fonctionne en mode froid ou chauffage.

Le message "Mode High power" est affiché sur l'écran de la TD, et ",-°C" est affiché sur la touche de sélection de la température de consigne pendant la durée du fonctionnement en mode puissance maximale.

Les fonctions de réglage de la température et de la vitesse de ventilation sont désactivées pendant un fonctionnement à puissance maximale.

2 Le mode puissance maximale se désactive dans les cas suivants.

- · Si l'appareil est éteint à l'aide du bouton Marche/Arrêt
- · Si le mode de fonctionnement est modifié
- · Si 15 minutes se sont écoulées depuis le lancement du mode puissance maximale
- Si le mode puissance maximale est désactivé via l'interrupteur F1 (F2)

# Mode Economie d'énergie

Sélectionner ce mode pour économiser de l'énergie. La température de consigne est réglée à 28 °C en mode froid et à 22 °C en mode chauffage. La puissance est régulée automatiquement en fonction de la température extérieure, ce qui permet d'économiser de l'énergie sans compromis sur le confort. Le mode économie d'énergie doit être attribué à l'interrupteur F1 ou F2.

Le mode économie d'énergie est attribué à l'interrupteur F2 par défaut.

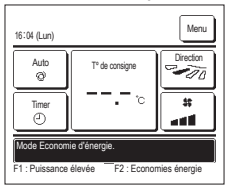

- 1 Appuyer sur la touche F1 (F2) pour lancer le mode économie d'énergie.
  - La fonction sera lancée même si l'interrupteur F1 (F2) est utilisé lorsque l'unité est à l'arrêt.

Le mode économie d'énergie ne peut être activé que si l'appareil fonctionne en mode froid, chauffage ou automatique. Le message "Mode Economie d'énergie." s'affiche à l'écran lorsque le mode économie d'énergie est activé. La température de pensione est trédic à 29.0 °C en mode froit à 22.0 °C en mode abruit en Le température de pensione pet trédice à

consigne est réglée à 28,0 °C en mode froid et à 22,0 °C en mode chauffage. La température de consigne indique \*- °C" en mode automatique.

La température de consigne ne peut pas être modifiée en mode économie d'énergie. En cas de tentative de modification, le message "requête invalide" s'affichera sur l'écran.

- 2 Le mode économie d'énergie se désactive dans les cas suivants.
  - Si l'appareil est éteint à l'aide du bouton Marche/Arrêt
  - · Si le mode de fonctionnement est modifié
  - Si le mode économie d'énergie est désactivé via l'interrupteur F1 (F2)

# 4. Opérations du menu

# Limitations sur les télécommand

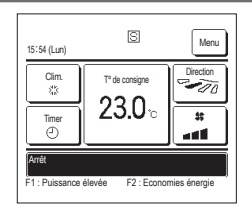

Si une unité intérieure est contrôlée à l'aide de 2 télécommandes, les paramètres suivants ne peuvent pas être réglés via la télécommande secondaire. La

télécommande principale devra être utilisée L'icône S s'affiche sur l'écran de la télécommande secondaire.

| ies seconda             | ares                                                                                                    |                                          |        |         |
|-------------------------|----------------------------------------------------------------------------------------------------|------------------------------------------|--------|---------|
| Fonctions des téléco    | mmandes                                                                                                    |                                          | Maître | Esclave |
| Marche/Arrêt, Modifie   | Marche/Arrêt, Modifier la température réglée, Modifier la position des volets, Oscillation auto Volet, Modifier |                                          |        | 0       |
| la vitesse de ventilati | on                                                                                                    |                                          | -      | -       |
| Modes High power, E     | Economie d'énergie                                                                                              |                                          | 0      | 0       |
| Contrôle mode silend    | ce .                                                                                                    |                                          | 0      | ×       |
| Fonctions pratiques     | Contrôle individuel des vole                                                                                    | ts motorisés                             | 0      | ×       |
|                         | Réglage système anti coura                                                                                      | int d'air                                | 0      | ×       |
|                         | Timer                                                                                                    |                                          | 0      | 0       |
|                         | Réglage favori                                                                                                  |                                          | 0      | 0       |
|                         | Timer hebdomadaire                                                                                              |                                          | 0      | ×       |
|                         | Absence                                                                                                    |                                          | 0      | ×       |
|                         | Ventilation externe                                                                                             |                                          | 0      | 0       |
|                         | Sélectionner la langue                                                                                          |                                          | 0      | 0       |
| Réglage Economie d      | l'énergie                                                                                                    |                                          | 0      | ×       |
| Filtre                  | Initialisation filtre                                                                                           |                                          | 0      | 0       |
| Paramètres              | Paramétrage initial                                                                                             |                                          | 0      | 0       |
| utilisateur             | Réglages Administrateur                                                                                         | Réglage Autorisation/Interdiction        | 0      | ×       |
|                         |                                                                                                    | Timer mode silence unité extérieure      | 0      | ×       |
|                         |                                                                                                    | Réglage de la plage de température       | 0      | ×       |
|                         |                                                                                                    | Réglage incrémentation de la température | 0      | ×       |
|                         |                                                                                                    | Affichage température de consigne        | 0      | 0       |
|                         |                                                                                                    | Réglage affichage Télécommande           | 0      | 0       |
|                         |                                                                                                    | Changement mot de passe Administrateur   | 0      | 0       |
|                         |                                                                                                    | Réglage des fonctions de F1 et F2        | 0      | 0       |

# Modes de fonctionnement sur les écrans du menu

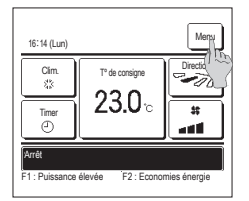

Menu

Filtre

| Le menu principal s'affiche.                                                                                    |
|----------------------------------------------------------------------------------------------------|
| Lorsqu'une fonction du menu est sélectionnée, l'écran de paramétrage de chaque fonction est affiché.            |
| En présence de deux pages ou plus, la touche Suivant s'affiche sur la première page et la touche Précéd. sur la |
| dernière. Les touches Suivant et Précéd. s'affichent sur toutes les pages intermédiaires.                       |

Fonctions pratiques Réglage Economie d'énergie Paramètres utilisateur Paramètres d'entretien

Ret

Suivaht Retour Sélectionner votre choix Modifier la température réglé ٠ Auto 23.0% Activ

Exté 32°0

2 Si la touche Suivant est utilisée, l'écran suivant du menu principal s'affiche.

1 Appuver sur la touche Menu de l'écran de démarrage

| Contact Sociátá |        |
|-----------------|--------|
|                 |        |
|                 |        |
|                 |        |
|                 |        |
|                 |        |
|                 |        |
|                 |        |
| Précéd.         | Retour |
|                 |        |

3 Si la touche Retour est utilisée, l'écran de démarrage s'affiche à nouveau.

- 4 L'appui sur la touche Activer de l'écran de paramétrage de chaque fonction permet l'enregistrement du réglage.
  - Appuyer sur Retour sans appuyer sur la touche Activer ne permet pas d'enregistrer les réglages. L'écran d'origine s'affiche alors à nouveau.

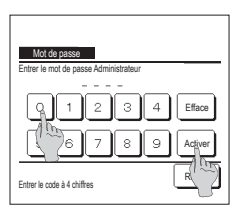

5 Si une option est précédée de Mot de passe Administrateur dans cette notice d'utilisation, l'écran de demande du mot de passe s'affichera une fois l'option sélectionnée dans le menu

Entrer le mot de passe administrateur (nombre de 4 chiffres) et appuyer sur la touche Activer .

Si le mot de passe est erroné, le réglage de la fonction ne pourra pas être réalisé.

#### Recommandation

Téléc. Pièce 27°C 26°C

Ajuster avec 🔺 🔻 e

Le mot de passe administrateur sert à réserver l'accès à ces modes et à ces paramètres aux administrateurs/responsables uniquement (comme le propriétaire du bâtiment). Pour connaître le mot de passe configuré d'usine, se référer à la notice d'installation.

En cas d'oubli du mot de passe, le réinitialiser selon la procédure indiquée dans la notice d'installation

### Précautions s'appliquant à chaque écran de paramétrage

· Pour accéder aux écrans indiqués ci-dessous, appuyer sur les touches indiquées.

- Retour au menu principal ··· Touche Menu
- Retour à l'écran précédent ··· Touche Retour
- Retour à l'écran de démarrage ··· Interrupteur Marche/Arrêt
- Si la touche Retour est utilisée mais que la touche Activer n'est pas utilisée au moment du réglage, les modifications ne sont pas prises en compte et l'écran précédent s'affiche à nouveau. Si l'interrupteur Marche/Arrét est enfoncé pendant le réglage, les modifications ne sont pas prises en compte, la configuration prend fin, et l'écran de

démarrage s'affiche à nouveau

- Si, au cours du réglage, aucune touche n'est activée pendant au moins 5 minutes, l'écran de démarrage s'affiche automatiquement et les réglages en cours ne sont pas pris en compte. Les réglages modifiés sont considérés comme invalides.
- · Le message "Requête invalide" peut s'afficher lorsqu'une touche est utilisée. Ce n'est pas une erreur, cela signifie que cette fonction a été interdite.
- · Il est nécessaire d'arrêter le climatiseur en appuyant sur l'interrupteur Marche/Arrêt avant la configuration des réglages suivants.

Si la touche de réglage est utilisée alors que le climatiseur fonctionne, le message "Requête invalide" s'affiche

Contrôle individuel des volets motorisés

Réglage Economie d'énergie Réglage Administrateur

Réglage système anti courant d'air

Sélectionner la langue

# 5. Réglages et modes

# Réglage Economie d'énergie [mot de passe administrateur]

| Réglage Economie d'énergie              |
|-----------------------------------------|
| Sleep                                   |
| Timer Coupure de pic                    |
| Température de base(écog mie d'énergie) |
| Contrôle du capteur infran              |
|                                         |
| Retour                                  |
| Sélectionner votre choix                |

- Appuyer sur la touche <u>Menu</u> de l'écran de démarrage et sélectionner <u>Réglage Economie d'énergie</u>. L'écran du menu de configuration du mode économie d'énergie s'affiche.
- 2 Quand l'écran de configuration du mode économie d'énergie s'affiche, sélectionner la fonction souhaitée.
  - Sleep
  - Timer Coupure de pic
  - · Température de base(économie d'énergie)
  - Contrôle du capteur infrarouge

#### Sleep

Interrompt le fonctionnement lorsque la durée définie est écoulée.

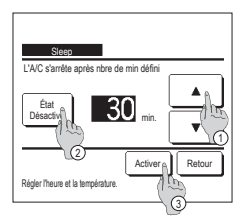

- 1 Appuyer sur la touche Menu de l'écran de démarrage et sélectionner Réglage Economie d'énergie ⇒ Sleep . L'écran de programmation de la mise en repos s'affiche.
- 2 Choisir la durée souhaitée à l'aide des touches ① \_ Plage de réglage : de 30 à 240 minutes par intervalles de 10 minutes.
- 3 Appuyer sur la touche 2 État pour activer et désactiver cette fonction.
- · Activé : le fonctionnement s'arrêtera toujours après la durée déterminée.
- · Désactivé : la programmation de mise en repos ne s'active pas.
  - Si la programmation de mise au repos n'est pas utilisée, sélectionner "Désactivé".
- 4 Une fois le réglage terminé, appuyer sur la touche ③ Activer. Le menu de configuration du mode économie d'énergie s'affiche à nouveau.

#### Timer Coupure de pic

Règle les heures d'activation de la limitation de puissance (limite supérieure) ainsi que la limite maximale en %.

### Recommandation

| Si la programmation de la limitation de puissance     La limitation de puissance peut ne pas être obte                                                                                                    | e est utilisée, l'horloge doit être réglée préalablement.<br>nue en fonction des combinaisons d'Ul et UE.                                                                                                    |
|----------------------------------------------------------------------------------------------------|----------------------------------------------------------------------------------------------------|
| Tree Cages 49 pc<br>Selectioner votre choix<br>Semainer<br>Semainer<br>Semainer<br>Car semainer<br>Car semainer<br>Ca | <ol> <li>Appuyer sur la touche Menu de l'écran de démarrage et sélectionner Réglage Economie d'énergie ⇒<br/>Timer Coupure de pic.</li> <li>Lorsque l'écran de programmation de la limite de puissance est affiché, sélectionner le jour de la semaine à régler.</li> <li>① Jour semaine : Lundi - Vendredi</li> <li>② Sam, Dim. : Samedi, Dimanche (***4)</li> <li>③ Semaine : Lundi - Dimanche</li> <li>④ Chaque jour : L'écran de réglage des jours de la semaine s'affiche. (***2)</li> </ol> |

| Times Country                               | da ala    |                       |     |       |
|---------------------------------------------|-----------|-----------------------|-----|-------|
|                                             | ue pic    |                       |     |       |
|                                             | er Jeu    | Ven                   | Sam | Dim   |
| 21517                                       |           |                       |     | 223   |
| Jour fèféfini en /]<br>Timer est inactif pe | ont le ca | rré blanc<br>; fériés | •   |       |
| Tout désactivor                             | 5         |                       | R   | etour |
| Sélection Tre cho                           | bix.      |                       |     |       |
| (3)                                         |           |                       |     |       |

| -       | Timer (              | Coupure de pic |             |        |
|---------|----------------------|----------------|-------------|--------|
| <u></u> | État                 | Heure début    | Heure fin   | *      |
| 1       | Activé               | 7:00 PM        | 08:00 PM    | 40%    |
| 2       | Désacti              | 7:00 AM        | 08:00 AM    | 80%    |
| 3       | Désach               | (h)            |             |        |
| Sé      | Modifier<br>lections | Activer        | r [Activer] | Retour |
|         |                      |                |             |        |

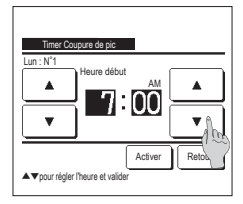

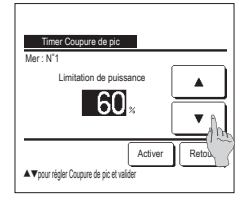

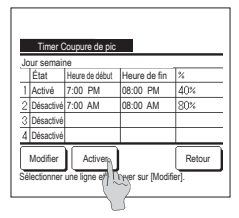

- 2 Lorsque le jour souhaité ① est sélectionné sur l'écran, les réglages actuels pour ce jour s'affichent. (125)
- 3 Pour le réglage des jours fériés, appuyer sur le bloc (2) sous le jour pour passer de "[2]" (le réglage correspondant au jour férié) à "(vide)" (annulation).

La programmation sera désactivée les jours considérés fériés.

Il est possible de régler 2 jours fériés ou plus.

Pour que la programmation s'applique à un jour défini comme férié, il est nécessaire de réinitialiser le réglage des jours fériés.

- 4 En cas d'appui sur la touche 3 "Interdiction", la programmation ne s'applique à aucun jour de la semaine. Pour utiliser la programmation, s'assurer que la configuration est correcte.
- 5 L'écran de contrôle des réglages actuels s'affiche. Si les paramètres sont modifiés ou si un nouveau réglage est ajouté, 2 sélectionner le nº d'une ligne de réglage et 2 appuyer sur la touche Modifier .

9 Régler le % de la limitation de

R égler le % de la limitation de

puissance avec les touches

L e % de la limitation de puissance

peut être réglé à 0 %, 40 %, 60 % ou

P lus le % est faible, plus l'économie

Appuyer sur Activer pour valider le

Pour enregistrer le réglage, appuyer

a) Dans le cas d'une configuration

groupée : (1-①Jours de la

semaine, 1-(2)Sam, Dim, 1-(3)

Tous les jours) Naviguer vers

configuration groupée. (12713)

individuelle : (1-(4)Chaque jour) Enregistrer les réglages et naviguer vers l'écran de sélection du jour de la semaine

b) Dans le cas d'une configuration

l'écran de contrôle de la

d'énergie est importante.

12 Affiche l'écran de contrôle de la configuration d'un jour de la semaine.

sur la touche Activer .

(☞2)

réglage. (☞10)

puissance.

•

80 %

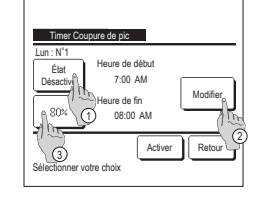

7 Régler l'heure de début. Régler l'heure et les minutes avec les Timer Coupure de nic touches 🔺 🔻 L'heure peut être réglée par intervalles ۸ de 5 minutes. × Appuyer sur Activer pour valider le réglage. (☞8) ▲▼oour régler l'heure et valig

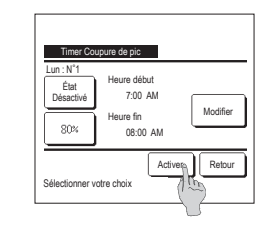

leure fir

8:00

Activer

.

Ret

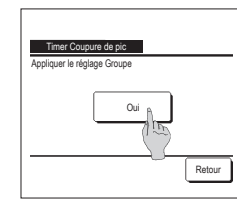

- 6 L'écran de réglage détaillé de la programmation s'affiche.
  - ① Appuyer sur la touche État pour passer de l'état "Activé" à l'état "Désactivé".
  - (2) Si la touche Modifier est utilisée, l'heure de début et de fin peuvent être réglées. (1287)
  - 3 La touche Limitation de puissance permet de régler la limitation de puissance en %. (1289)
- 8 Réaler l'heure de fin.

Régler l'heure et les minutes avec les touches 🔺 🔻 L'heure de fin peut être réalée de 5 minutes à 24 heures après l'heure de début par intervalles de 5 minutes. Appuyer sur Activer pour valider le réglage. (☞10)

- 10 L'écran de contrôle du réglage (#6) s'affiche. Pour confirmer les réglages, appuyer sur la touche Activer . L'écran de contrôle des jours d'activation (1875) s'affiche.
- 11 Pour modifier les réglages ou ajouter une autre programmation le même jour, procéder au même réglage. (☞5)
  - Si le paramétrage engendre l'existence de diverses configurations à un même moment, la priorité sera donnée à la configuration ayant le plus faible pourcentage
- 13 Affiche l'écran de configuration groupée.

Appuyer sur la touche Oui pour

enregistrer le réglage. Après l'enregistrement, l'écran de contrôle de la configuration des jours de la semaine s'affiche. (1272)

14 Pour procéder à la configuration après avoir modifié un jour de la semaine, répéter les réglages depuis l'étape 2.

#### Température de base(économie d'énergie)

La température de consigne revient à la valeur réglée après la durée indiquée.

| Régler en Froid     | ano denergoj |        |
|---------------------|--------------|--------|
| Régler en Chauffage | h            |        |
|                     |              | Retour |

 1 Appuyer sur la touche
 Menu
 de l'écran de démarrage et sélectionner
 Réglage Economie d'énergie

 Température de base(économie d'énergie)
 L'écran de retour automatique à la température de base s'affiche.

Appuyer sur Réglage du mode froid lors du réglage pour le mode froid ou sur Réglage du mode chauffage pour le mode chauffage.

Le réglage du mode froid s'applique aux modes froid, déshumidification et automatique.

Le réglage du mode chauffage s'applique uniquement au mode chauffage.

Plage de réglage de la durée : de 20 à 120 minutes par intervalles de 10 minutes.

Plage de réglage de la température : La température peut être réglée dans la plage prédeterminée, en fonction de la plage indiquée dans le menu de délimitation de la plage de température.

- Régier meure et la température
- 2 Régler l'heure et la température souhaitées avec les touches

La touche Activer permet de confirmer les réglages. L'affichage revient ensuite à l'écran précédent. Si la touche Prog. off est utilisée, "-- min -- °C" s'affiche et la fonction Température de base(économie d'énergie) est désactivée.

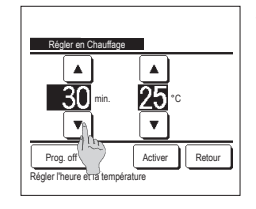

3 La méthode de configuration est la même pour le mode froid que pour le mode chauffage.

#### Contrôle du capteur infrarouge (détecteur de mouvement) (pour unités intérieures dotées de détecteurs de mouvement)

La présence humaine et l'intensité du mouvement sont détectés par un capteur permettant de réguler de nombreux éléments.

Si la télécommande est configurée comme en tant que TD secondaire, la régulation par capteur infrarouge (détecteur de mouvement) ne peut pas être configurée.

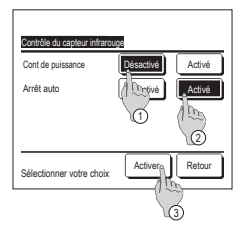

1 Appuyer sur la touche Menu de l'écran de démarrage et sélectionner Réglage Economie d'énergie ⇒ Contrôle du capteur infrarouge.

L'écran de contrôle du capteur infrarouge et les réglages actuels s'affichent.

① Activer/désactiver la régulation de puissance.

(2) Activer/désactiver l'arrêt automatique.

③ Une fois chaque paramètre réglé, appuyer sur la touche Activer .

Le menu de configuration du mode économie d'énergie s'affiche à nouveau.

| 20:20 (Mar)                                  |                | Menu      |
|----------------------------------------------|----------------|-----------|
| Chaud                                        | T° de consigne | Direction |
|                                              |                | *         |
| F1 : Puissance élevée F2 : Economies énergie |                |           |

 6:2(un)
 Meru

 Cim.
 Tride consigne

 23.0 co
 Image

 Timer
 Image

 Cim.
 Image

 Timer
 Image

 Timer
 Image

 Timer
 Image

 Timer
 Image

 Timer
 Image

 Timer
 Image

 Timer
 Image

 Timer
 Timer

 Timer
 Timer

· Lorsque la régulation de puissance est activée

L'intensité du mouvement humain est détectée par un capteur de mouvement réglant la température de consigne. Lorsque la régulation de puissance est activée, le message "Régulation de puissance activée" s'affiche.

· Lorsque l'arrêt automatique est activé

L'unité passe en état "Fonctionnement - en attente" une heure après la détection du dernier mouvement humain, puis passe en état "Arrêt complet" 12 heures plus tard.

"Fonctionnement - en attente"...L'unité s'arrête, mais reprend son fonctionnement dès qu'une présence humaine est détectée. Lorsque l'unité est en état "Arrêt complet", le message "Mode arrêt automatique" s'affiche à

l'écran.

"Arrêt complet"...Lorsque l'arrêt automatique est activé, l'unité s'arrête.

L'unité ne reprendra pas son fonctionnement même si une présence humaine est détectée.

Le message "Mode arrêt automatique" disparaîtra de l'écran, et le voyant de fonctionnement s'éteindra.

## Contrôle individuel des volets motorisés

La plage de mouvement (limites supérieure, inférieure ou latérales) du volet de chaque sortie d'air peut être réglée.

Si la télécommande est configurée en tant que TD secondaire, elle ne permet pas la configuration individuelle des volets.

1 Appuver sur la touche Menu de l'écran de démarrage et sélectionner Fonctions pratiques ⇒ Contrôle individuel des volets motorisés , ou appuver sur la touche Modifier la position des volets de l'écran de démarrage et sélectionner Volets Contrôle , puis saisir le mot de passe administrateur.

Si une unité intérieure est reliée à la télécommande : (#3)

Si deux unités intérieures ou plus sont reliées à la télécommande : (IPP 2)

#### Recommandation

· Le contrôle individuel des volets doit être réglé lorsque l'unité est à l'arrêt

· Si le contrôle individuel des volets est effectué lorsque l'unité est en fonctionnement, l'écran de confirmation pour arrêter l'unité s'affiche

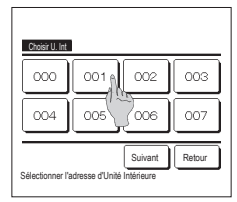

2 Si deux unités intérieures ou plus sont reliées à une même télécommande, une liste des unités intérieures s'affiche. Choisir l'UI à paramétrer.

Réclace valeur haute

olet Pla

Sélectionner la valeur haute et valide

Appuver sur [Retour] pour ré-initialise

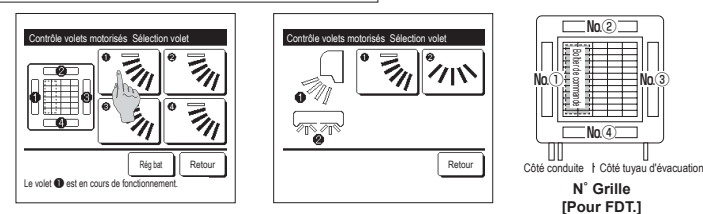

- 3 Choisir le numéro du volet dont la plage de mouvement doit être modifiée. (1974)
  - Si deux volets ou plus se trouvent au niveau de la sortie d'air, de type FDT par exemple, le volet de la sortie d'air N\* ① continuera de bouger tandis que l'écran de sélection de la sortie d'air s'affichera. Le schéma à l'écran illustre l'unité installée, vue du sol. Sélectionner le volet en fonction de ce schéma. Une fois la sortie d'air sélectionnée, le volet dont le numéro a été sélectionné bougera.
  - Il est possible de régler tous les volets simultanément en appuyant sur la touche Rég bat (sauf sur les modèles FDK dotés d'un volet gauche/droit).

Si un seul volet se trouve au niveau de la sortie d'air, de type FDE par exemple, seul le volet pouvant être réglé s'affichera.

Sur un FDK doté d'un volet gauche/droit, sélectionner le volet supérieur/inférieur ou gauche/droit.

Si le volet supérieur/inférieur est sélectionné (1) : (1) Si le volet gauche/droit est sélectionné (2) : (198)

4 Sélectionner l'une des limites de position supérieures de 1 à 6 pour modifier la plage de mouvement du volet. Une fois la plage sélectionnée,

appuyer sur la touche Activer

6 L'écran de confirmation du réglage de la plage de mouvement du volet s'affiche.

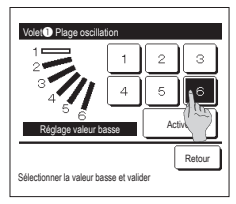

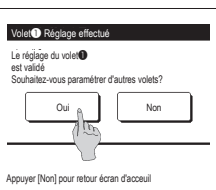

2 3 5 Active Sélectionner limite D et ann sur [Rénler]

5 Sélectionner l'une des limites de position inférieures de 1 à 6 pour modifier la plage de mouvement du volet.

La plage de mouvement entre les limites inférieure et supérieure c'affichera en noir

Une fois la plage sélectionnée, appuyer sur la touche Activer .

7 L'écran de confirmation du réglage s'affiche

Pour modifier la plage de mouvement d'autres volets, appuyer sur la touche Oui (☞3). Pour terminer la configuration, appuyer sur la touche Non . L'écran de démarrage s'affiche à nouveau.

[Si le volet gauche/droit est sélectionné sur un FDK doté d'un volet gauche/droit]

a

6

Retour

Activo

Valider le réglage? Si oui, appuyer [Oui]

Ou

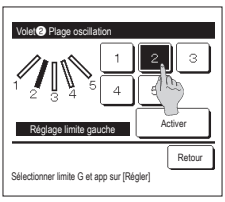

position latérales à gauche de 1 à 5 pour régler la plage de mouvement du volet. Une fois la plage sélectionnée

8 Sélectionner l'une des limites de

appuyer sur la touche Activer

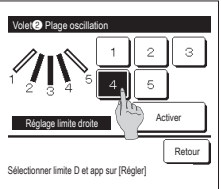

-32-

9 Sélectionner l'une des limites de position latérales à droite de 1 à 5 pour régler la plage de mouvement du volet La plage de mouvement entre les limites gauche et droite s'affichera en noir Une fois la plage sélectionnée,

appuyer sur la touche Activer .

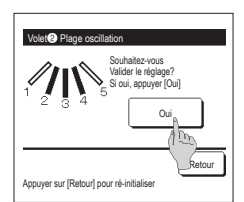

10 L'écran de confirmation du réglage de la plage de mouvement du volet s'affiche

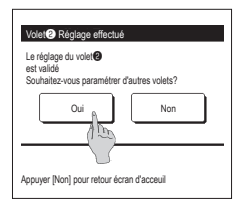

# Recommandation

| Si l'unité est installée à 50 cm d'un mur ou moins, il est reco | ommandé de mod       | difier la plage de   |
|-----------------------------------------------------------------|----------------------|----------------------|
| mouvement du volet gauche/droit de la manière suivante :        |                      |                      |
| <ul> <li>Si l'unité est installée à droite du mur</li> </ul>    |                      |                      |
| Régler la plage de mouvement du volet gauche/droit<br>de 1 à 4  |                      |                      |
| Si l'unité est installée à gauche du mur                        | Installé à<br>gauche | Installé à<br>droite |
| Régler la plage de mouvement du volet gauche/droit              |                      |                      |
|                                                                 |                      |                      |

11 L'écran de confirmation du réglage s'affiche.

Pour modifier la plage de mouvement d'autres volets, appuyer sur la touche Oui . (##3) Pour terminer la configuration, appuyer sur la touche Non . L'écran de démarrage s'affiche à nouveau.

Réglage système anti courant d'air (pour l'utilisation d'un panneau anti courant d'air)

Le mouvement des panneaux anti courant d'air peut être activé/désactivé pour chaque sortie d'air, dans chaque mode de fonctionnement.

Si la télécommande est configurée en tant que TD secondaire, elle ne permet pas de régler les panneaux anti courant d'air.

1 Appuyer sur la touche Menu de l'écran de démarrage et sélectionner Fonctions pratiques ⇒

Réglage système anti courant d'air

Si une unité intérieure est reliée à la télécommande : (1973)

Si deux unités intérieures ou plus sont reliées à la télécommande : (1872)

Selon la configuration des autorisations/interdictions, l'écran de saisie du mot de passe administrateur est susceptible de s'afficher.

| Choisir U. Ir  | t                           |        |
|----------------|-----------------------------|--------|
| 000            | 001 002                     | 003    |
| 004            | 005 006                     | 007    |
| Sélectionner u | Suivant<br>ne adresse d'UI. | Retour |

2 Si deux unités intérieures ou plus sont reliées à une même télécommande, une liste des unités intérieures s'affiche. Choisir l'Ul à paramétrer.

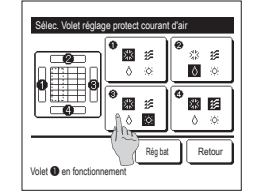

3 Sélectionner le numéro de la sortie d'air au niveau de laquelle le panneau anti courant d'air doit être réglé.

Le volet au niveau de la sortie d'air N° ① continuera de bouger tandis que l'écran de sélection de la sortie d'air s'affichera. Sélectionner le volet en fonction de ce schéma. Une fois la sortie d'air sélectionnée, le volet dont le numéro a été sélectionné bougera. Le schéma à l'écran illustre l'unité installée, vue du sol.

Toutes les sorties d'air peuvent être réglées simultanément en appuyant sur la touche Rég bat

Une icône indiquant le mode de fonctionnement s'affiche sur la touche de chaque sortie d'air.

Si la fonction anti courant d'air est activée, la couleur de l'icône sera inversée (par exemple, sur l'illustration de gauche, les sorties dont la fonction anti courant d'air est activée au cours du refroidissement sont les sorties ①, ③, et ④).

## Fonctionnement de la ventilation (si un dispositif de ventilation est installé)

La ventilation est activée ou désactivée si un équipement de ventilation est raccordé.

1 Appuyer sur la touche Menu de l'écran de démarrage et sélectionner Fonctions pratiques ⇒ Ventilation externe

- Le fonctionnement de la ventilation est activé au cas où la ventilation externe est réglée sur "Autonome" (voir le manuel d'installation pour plus de détails).
- Si la ventilation externe est réglée sur "Désactivée" ou "Verrouillage synchronisé", la ventilation est désactivée.

|                             | 2 |
|-----------------------------|---|
| ventralaulin externe        |   |
| Vent. ON Vent. OFF          |   |
|                             |   |
| Sélectionner Ventil. ON/OFF |   |

L'écran de la ventilation externe s'affiche.

Si la touche Vent. ON est utilisée, la ventilation démarre.

- Pour arrêter la ventilation, appuyer sur la touche Vent. OFF
- Si la ventilation est réglée sur "Verrouillage synchronisé", la ventilation fonctionnera de pair avec le démarrage ou l'arrêt du climatiseur (voir le manuel d'installation).

#### Recommandation

- Le réglage des panneaux anti courant d'air doit être effectué lorsque l'unité est à l'arrêt.
- Si le réglage des panneaux anti courant d'air est effectué lorsque l'unité est en fonctionnement, l'écran de
- confirmation pour arrêter l'unité s'affiche.

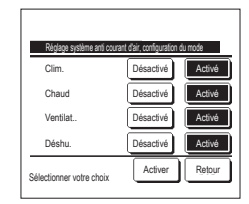

4 Sélectionner Activation/ Désactivation pour chaque mode de fonctionnement. Une fois la sélection effectuée,

appuyer sur la touche Activer. L'écran de sélection de la sortie d'air s'affiche à pouveau

# Paramétrage initial

1 Appuyer sur la touche Menu de l'écran de démarrage et sélectionner Paramètres utilisateur ⇒ Paramétrage initial

| Paramétrana initial                        | Paramétrana initial                        |
|--------------------------------------------|--------------------------------------------|
| Réglage HEURE                              | Niveau Sonore                              |
| Affichage Date et (1 (1))                  | Luminosité du voyant de fonctionnement     |
| Heure d'été                                |                                            |
| Contraste                                  |                                            |
| Rétro-éclairage                            |                                            |
| Suivant Retour<br>Sélectionner votre choix | Précéd. Retour<br>Sélectionner votre choix |

- 2 Lorsque le menu des paramètres initiaux s'affiche, appuyer sur la fonction souhaitée. • Réglage HEURE
  - · Affichage Date et Heure
  - · Heure d'été
  - Contraste
  - Rétro-éclairage
  - Niveau sonore
  - · Luminosité du voyant de fonctionnement

### Réglage de l'horloge

La date et l'heure peuvent être réglées et rectifiées.

1 Appuyer sur la touche Menu de l'écran de démarrage et sélectionner Paramètres utilisateur > Paramétrage initial > Réglage de l'horloge

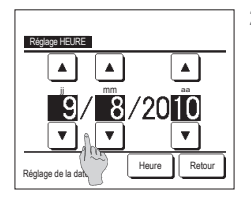

2 L'écran de réglage de l'horloge s'affiche.

Régler les paramètres "jj/mm/aa" à l'aide des touches . Appuyer sur la touche Heure pour

- valider le réglage. Le réglage de l'horloge est indispensable pour les paramètres suivants. Programmation de la limitation de
- Programmation de la limitation de puissance
   Réglage ON par définition d'une heure,
- Réglage OFF par définition d'une heure Timer hebdomadaire
- Timer mode silence unité extérieure
   Initialisation filtre, Réglage de la date du
- prochain nettoyage

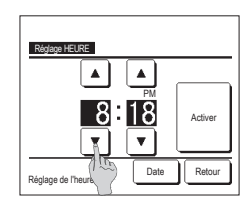

3 Régler l'heure "heure : minute" à l'aide des touches sur l'écran de réglage de l'horloge. Appuyer sur la touche Activer pour valider le réglage. Pour modifier "ji/mm/aa", appuyer sur la touche Date.

#### Affichage Date et Heure

L'affichage de la date et de l'heure peut être réglé et rectifié.

| 1 Appuyer sur la touche Menu de l'é    | cran de démarrage et sélectionner Paramètres utilisateur $\Rightarrow$ | Paramétrage initial $\Rightarrow$ Affichage Date et Heure. |
|----------------------------------------|------------------------------------------------------------------------|------------------------------------------------------------|
| 2                                      | L'écran de réglage de l'horloge s'affiche.                             | 3 Appuyer sur la touche Activer pour confirmer le réglage. |
| Affichage Date of Heure                | Appuyer sur Masquer / Afficher pour régler la date et l'heure.         |                                                            |
| Date et heure Afficher Masquer         | Appuyer sur Masquer / Afficher pour régler un jour de la               |                                                            |
| Un jour de la semaine Afficher Masquer | semaine.                                                               |                                                            |
| Type d'affichane 12 H 24 H             | Appuyer sur le Type d'affichage "12 H ou 24H".                         |                                                            |
| Parifice de AM / DM                    | 12 H heures À 15:50, l'écran affiche "3:50PM".                         |                                                            |
|                                        | 24 H heures À 15:50, l'écran affiche "15:50".                          |                                                            |
| Sélectionner réglage Acti Retour       | Régler la position de AM/PM.                                           |                                                            |
|                                        | Régler Avant "PM3:50" s'affiche.                                       |                                                            |
|                                        | Régler Retour "3:50PM" s'affiche.                                      |                                                            |

## Heure d'été

L'heure actuelle peut être avancée ou reculée d'une heure.

| Appuyer sur la touche Menu      | de l'écran de démarrage et sélectionner Paramètres utilisateur $\Rightarrow$ Paramétrage initial $\Rightarrow$ Heure d'été .                                                       |
|---------------------------------|----------------------------------------------------------------------------------------------------|
| Heurs délé<br>Activé<br>Invalid | 2 L'écran de réglage de l'heure d'été s'affiche.<br>Passage de Invalid à Activé (Heure actuelle + 1 h) s'affiche.<br>Passage de Activé à Invalid (Heure actuelle - 1 h) s'affiche. |
| Sélectionner votre choix Retour |                                                                                                    |

### Contraste

Le contraste de l'écran LCD peut être réglé.

1 Appuyer sur la touche Menu de l'écran de démarrage et sélectionner Paramètres utilisateur > Paramétrage initia > Contraste .

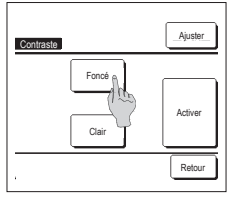

2 L'écran de réglage du contraste s'affiche.

Appuyer sur "Contraste" sur l'écran des réglages initiaux. Le contraste à l'écran se modifie par une pression sur les touches Foncé or Clair . 3 Appuyer sur la touche Activer pour

confirmer le réglage.

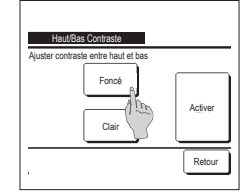

- [Si le contraste est différent dans la partie supérieure et dans la partie inférieure de l'écran] 4 Appuyer sur la touche Régler pour afficher l'écran Contraste de la
  - partie supérieure/inférieure. 5 Le contraste de la partie inférieure change en appuyant sur la touche Foncé / Clair . Régler le contraste afin qu'il soit égal sur la partie supérieure et sur la partie inférieure de l'écran.
  - 6 Une fois les réglages effectués, appuyer sur la touche Activer

#### Rétro-éclairage

Le rétro-éclairage peut être activé ou désactivé, et la durée de l'éclairage peut être réglée.

| 1 Appuyer sur la touche Menu                                                                     | de l'écran de démarrage et sélectionner Paramètres utilisateur ⇒ Paramétrage initial ⇒ Rétro-éclairage.                                                                                                    |
|--------------------------------------------------------------------------------------------------|----------------------------------------------------------------------------------------------------|
| CONTRACTOR<br>CONTRACTOR<br>OFF<br>OFF<br>Addver<br>Addver<br>Selectionner votre choix<br>Retour | <ul> <li>2 L'écran de réglage du rétro-éclairage s'affiche.<br/>Appuyer sur les touches ON ou OFF pour activer/désactiver le rétro-éclairage et choisir la durée d'éclairage (de 5 à 90 secondes par intervalles de 5 secondes).<br/>ON Le rétro-éclairage s'allume en cas de pression sur l'écran LCD.<br/>Il s'éteint automatiquement si aucune activité n'a lieu pendant la durée définie.<br/>OFF Le rétro-éclairage es s'allume pas même en cas de pression sur l'écran LCD.</li> <li>3 Appuyer sur la touche <u>Activer</u> pour valider le réglage.</li> </ul> |

#### Niveau Sonore

▲▼ pour régler contraste

Il est possible d'activer ou de désactiver le son de l'écran tactile.

1 Appuyer sur la touche Menu de l'écran de démarrage et sélectionner Paramètres utilisateur ⇒ Paramétrage initial ⇒ Niveau Sonore

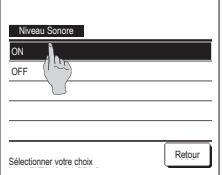

2 L'écran de réglage du son s'affiche.

Appuyer sur ON ou OFF pour activer ou désactiver le son.

ON ... Un "bip" retentit à chaque pression sur l'écran.

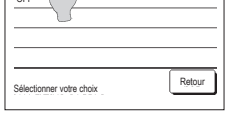

OFF ... Aucun "bip" n'est émis.

# Éclairage du voyant de fonctionnement

L'éclairage du voyant de fonctionnement peut être réglé.

| 1 Appuyer sur la touche Menu  | de l'écran de démarrage et sélectionner Paramètres utilisateur ⇒ Paramétrage initial ⇒ Luminosité du voyant de fonctionnement                                                                                                    |
|-------------------------------|----------------------------------------------------------------------------------------------------|
| Latiooti & uget & fordinament | <ul> <li>2 L'écran de réglage de l'éclairage du voyant de fonctionnement s'affiche.</li> <li>Il est possible de régler l'éclairage du voyant de fonctionnement à un niveau souhaité en appuyant sur la touche ▲ Clair / ▼ Foncé .</li> <li>3 Une fois les réglages effectués, appuyer sur la touche ▲ Activer .</li> </ul> |

### Timer

Recommandation Le réglage de l'horloge doit avoir été effectué si les fonctions Démarrage à horaire fixe ou Arrêt à horaire fixe sont utilisées 1 Appuyer sur la touche Menu de l'écran de démarrage et sélectionner Fonctions pratiques ⇒ Timer 2 Appuyer sur la fonction souhaitée du menu Timer. · Réglage ON par décompte Timer · Réglage OFF par décompte Réglage ON par déclimpte Réglage OFF par d · Réglage ON par définition d'une heure Réglage ON par défin \_\_\_\_\_n d'une heure · Réglage OFF par définition d'une heure Réglage OFF par définition d'une heure Confirmer Une fois la programmation effectuée, la touche Confirmer s'affiche. Retou Sélectionner votre choix La touche ne s'affiche que si la programmation est effectuée. Fonctionnement de chaque programmation Toutes les programmations peuvent être combinées. Voici les différentes combinaisons Sleen nossibles Interrompt le fonctionnement de l'unité lorsque la durée définie depuis le démarrage est Combinaisons possibles (O : Autorisé, × : Interdit) écoulée. Si ce paramètre est activé, cette programmation s'activera dès que l'appareil sera Sle OFF :Heure ON Heure OFF Horlo. ON Hork ec mis en marche OFF :Heure · Réglage ON par décompte × × × ON :Heure Une fois le décompte terminé, le climatiseur démarre. × × × × OFE Horlo × × Il est possible de régler les conditions de fonctionnement au démarrage. Le fonctionnement se répète à chaque réglage. ON Horlo × × × Hebdo × · Réglage OFF par décompte Si une combinaison interdite est effectuée, le message "La combinaison ne peut être Une fois le décompte terminé, le climatiseur s'arrête acceptée" s'affiche pendant 3 secondes Le fonctionnement se répète à chaque réglage. ■L'ordre de priorité des différentes programmations horaires (①→③) est le suivant. · Réglage ON par définition d'une heure 1) Arrêt par décompte/à horaire fixe, programmation d'arrêt hebdomadaire Le climatiseur démarre à l'horaire réglé ② Sleep Il est possible de régler les conditions de fonctionnement au démarrage. ③ Démarrage par décompte/à horaire fixe, Programmation de démarrage hebdomadaire Le réglage peut être défini comme unique ou pour tous les jours. · Réglage OFF par définition d'une heure Sur l'écran de démarrage, la programmation du mode repos indique d'abord l'heure du prochain arrêt, puis du prochain démarrage, puis de l'arrêt suivant, Le climatiseur s'arrête à l'horaire réglé. Le réglage peut être défini comme unique ou pour tous les jours Timer hebdomadaire

Hebdo

×

×

×

×

La mise en marche et l'arrêt peuvent être programmés de façon hebdomadaire.

### Réglage ON par décompte

Une fois le décompte terminé, le climatiseur démarre.

1 Appuyer sur la touche Menu de l'écran de démarrage et sélectionner Fonctions pratigues ⇒ Timer ⇒ Réglage ON par décompte 2 L'écran de programmation du 4 Régler les conditions de démarrage par décompte s'affiche fonctionnement suivantes : Réglage ON par décompte e ON nar dé Réc Choisir la durée avant le démarrage à 1) Préchauffage activé/désactivé Clin 33 l'aide des touches 🔺 🔻 (télécommande principale uniquement) Tº de consigne ۸ Chaur OFF Plage de réglage de la durée : de 1 à 2 Mode de fonctionnement ···· 1775 23 \$\$ . 12 heures par intervalles d'1 heure. ③ T<sup>o</sup> de consigne … ⊯76 3 Une fois les conditions de (4) Vitesse de ventilation ···· 177 Précéd. Suivant Désactiv Activer Retou Active Retou fonctionnement au démarrage réglées. I a configuration du préchauffage ne peut ▲▼pour régler l'heure et val Sélectionner la fonction à ch être effectuée qu'avec la télécommande appuyer sur la touche Suivant principale (☞4) Configurer le mode de fonctionnement Si les conditions de fonctionnement ne avant de déterminer la température de consigne. sont pas réglées, appuyer sur la touche Activer . Recommandation Chaud

Pour préchauffer la pièce à une température proche de la température de consigne à l'heure de démarrage, le microordinateur estime une heure de mise en marche basée sur le dernier préchauffage et lance le fonctionnement 5 à 60 minutes plus tôt.

Quand le préchauffage est activé, régler la programmation au minimum 1h plus tôt que l'heure de démarrage souhaitée.

Si la durée est inférieure à 1h, le message "Préchauffage annulé" s'affiche sur l'écran. (S'applique pour la programmation du démarrage par décompte et à horaire fixe).

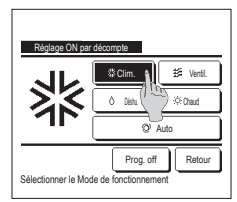

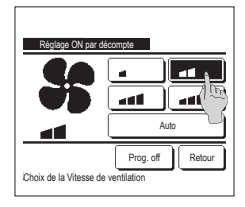

# Réglage OFF par décompte

Une fois le décompte terminé, le climatiseur s'arrête

1 Appuyer sur la touche Menu de l'écran de démarrage et sélectionner Fonctions pratiques ⇒ Timer ⇒ Réglage OFF par décompte 2 L'écran de programmation de l'arrêt par décompte s'affiche. Choisir la durée avant l'arrêt à l'aide des touches Réglage OFF par d Plage de réglage de la durée : de 1 à 12 heures par intervalles d'1 heure. 3 Appuyer sur la touche Activer pour confirmer le réglage. ۸ 12 T Désactiv Activer Retou ▲▼pour régler l'heure et va Réglage ON par définition d'une heure

Programme le démarrage de l'unité à l'horaire fixé.

1 Appuyer sur la touche Menu de l'écran de démarrage et sélectionner Fonctions pratiques ⇒ Timer ⇒ Réglage ON par définition d'une heure 2 L'écran de programmation de l'arrêt par décompte s'affiche. Choisir l'heure de démarrage souhaitée (par intervalles de 5 minutes) à l'aide des touches 3 Si les conditions de fonctionnement au démarrage doivent être définies, appuyer sur la touche Suivant pour les configurer. Les conditions de fonctionnement peuvent être définies de la même manière qu'avec la programmation du démarrage par :0 décompte. Si les conditions de fonctionnement n'ont pas à être définies, appuyer sur la touche Activer . La programmation du démarrage à horaire fixe peut être unique ou valable pour tous les jours. Si elle est valable pour tous les jours, appuyer sur Unique / Semaine pour changer l'affichage à "Semaine".

## Réglage OFF par définition d'une heure

Programme l'arrêt de l'unité à l'horaire fixé.

1 Appuyer sur la touche Menu de l'écran de démarrage et sélectionner Fonctions pratiques ⇒ Timer ⇒ Réglage OFF par définition d'une heure

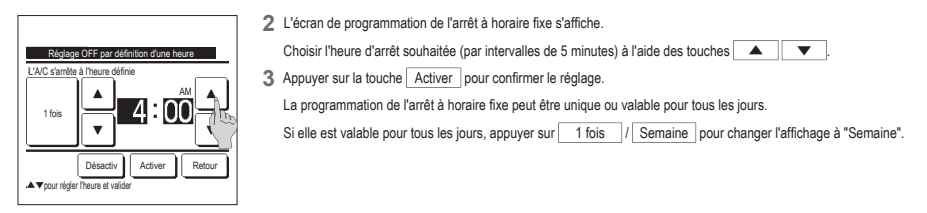

5 Appuyer sur le mode de fonctionnement souhaité. Si la touche Prog. off est utilisée, l'appareil démarre dans le dernier mode de fonctionnement utilisé. (1874)

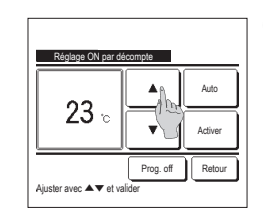

6 Sélectionner la température souhaitée (par intervalles de 1 °C) à l'aide des touches 🔺 🔻 . Ou appuyer sur la touche Auto et sélectionner le réglage automatique de la température. Appuyer sur la touche Activer pour

confirmer le réglage. (⊯4) Si la touche Prog. off est utilisée, "--°C" s'affiche, et l'appareil démarre à la dernière température utilisée.

Si la touche Prog. off est utilisée, l'appareil adopte les dernières paramètres utilisés. (##4)

7 Sélectionner la vitesse de ventilation souhaitée.

8 Une fois tous les paramètres de l'étape 4 (page précédente) réglés, appuyer sur la touche Activer .

Le climatiseur démarrera ultérieurement, une fois le décompte terminé

#### Confirmer

| Timertype  | Définir les conditions          |
|------------|---------------------------------|
| OFF :Heure | Prog. off                       |
| ON :Heure  | Prog. off                       |
| OFF Horlo. | Prog. off                       |
| ON Harlo.  | Prog. off                       |
| Hebdo      | 05:00 PM (Mer) Déman: 3 33 23°C |
| Sleep      | 240 min OFF                     |

1 Si la touche Confirmer du menu Timer est utilisée, les réglages de la programmation actuelle s'affichent. Si le préchauffage est réglé, " 3 " s'affiche devant le mode de fonctionnement sur l'écran de confirmation.

### Timer hebdomadaire

Il est possible de régler quatre programmations de démarrage et d'arrêt pour chaque jour de la semaine.

#### Recommandation

L'horloge doit être configurée pour pouvoir régler la programmation hebdomadaire · La programmation hebdomadaire ne peut être configurée que depuis la télécommande principale 1 Appuyer sur la touche Menu de l'écran de démarrage et sélectionner Fonctions pratiques ⇒ Timer hebdomadaire

Saisir le mot de passe administrateur si l'invite s'affiche à l'écran.

Dans certains cas, en fonction de la configuration des autorisations/interdictions, il est nécessaire de saisir le mot de passe administrateur. ① Jour semaine : Lundi - Vendredi

(2) Sam, Dim : Samedi, Dimanche

(3) Semaine : Lundi - Dimanche

- Timer hebdomadaire ectionner votre choi lrure de la comai Sam Dim Tous les jour Chaque jour To Retour
- Timer hebdomadaire Mar Mer Jeu Ven Sam Dim téfini en litront le carré blanc Retour Drigur de la semain 3
- Timer hebdomadaire Heure Mode Ventil. Type 1 Activé ON 🗿 11:00 AM 🕸 att 23°C Ac re ON 00:00 AM OFF 00:00 AM ON 3 00:00 AM @ Auto Auto ier Activer Suivant Retour le n° et appuver (Activer me

3 Lorsque le jour souhaité 1) est sélectionné sur l'écran, les réglages actuels pour ce jour s'affichent. (1975)

2 Lorsque l'écran de sélection de la plage de réglage s'affiche, sélectionner le jour de la semaine à paramétrer.

(⊯75)

④ Chaque jour : L'écran de réglage des jours de la semaine s'affiche. (1973)

4 Pour le réglage des jours fériés, appuyer sur le bloc 2 sous le jour pour passer de "D" (réglage correspondant au jour férié) et "(vide)" (annulation).

La programmation sera désactivée les jours considérés fériés.

Il est possible de régler 2 jours fériés ou plus.

Pour que la programmation s'applique à un jour défini comme férié, il est nécessaire de réinitialiser le réglage des jours fériés. Si la touche ③ "Tout désactiver" est utilisée, la programmation ne s'applique à aucun jour de la semaine. Si la programmation est utilisée, s'assurer que l'option "Tout désactiver" n'est pas sélectionnée.

5 L'écran de contrôle des réglages actuels s'affiche. Si les paramètres sont modifiés ou si un nouveau réglage est ajouté, ① sélectionner le nº d'une ligne de réglage et (2) appuyer sur la touche Modifier

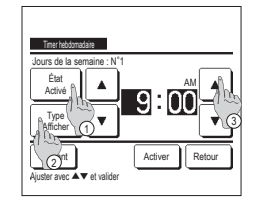

6 L'écran de réglage détaillé de la

programmation s'affiche.

① Appuyer sur la touche État

pour passer de l'état "Activé" à l'état "Désactivé".

- 2 Appuyer sur la touche Type pour passer de la programmation d'arrêt à la programmation de démarrage.
- ③ Choisir l'heure souhaitée avec les touches 🔺 🔻 (par
- intervalles de 5 minutes). ④ Dans le cadre de la programmation du démarrage, lorsque la touche Suivant est utilisée. les conditions de fonctionnement au démarrage

peuvent être configurées. (PP7)

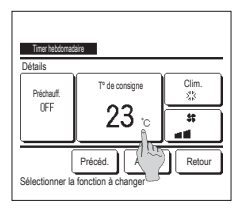

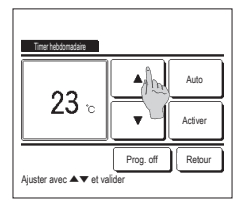

| Jo                                                                        | Timer hebdo<br>ours | mataire |          |      |         |        |
|---------------------------------------------------------------------------|---------------------|---------|----------|------|---------|--------|
|                                                                           | État                | Туре    | Heure    | Mode | Ventil. | Terrp. |
| 1                                                                         | Activé              | ON J    | 11:00 AM | 祟    | att     | 23°C   |
| 2                                                                         | Activé              | ON      | 00:00 AM |      |         |        |
| 3                                                                         | Activé              | OFF     | 00:00 AM |      |         |        |
| 4                                                                         | Activé              | ON 🕽    | 00:00 AM | Q    | Auto    | Auto   |
| Modifier Activer Suivant Retour<br>Sélectionner le n° et appi (1) Activer |                     |         |          |      |         |        |

- 7 Régler les conditions de fonctionnement suivantes :
  - ①Préchauffage activé/désactivé (Le fonctionnement démarre 5 à 60 minutes plus tôt pour préchauffer la pièce à une température proche de la température de consigne.)
  - (2) Mode de fonctionnement ...  ${\mathbb F} 8$
  - ③ T° de consigne ... ☞9
  - ④ Vitesse de ventilation ... IF10
     Configurer le mode de fonctionnement avant de déterminer la température de consigne.
- - Une fois la sélection effectuée, valider en appuyant sur Activer . (\*\*7) Si la touche Prog. off est utilisée, "--°C" s'affiche, et l'appareil démarre à la dernière température utilisée.
- 12 Ouvrir l'écran de contrôle des réglages. Pour enregistrer le réglage, appuyer sur la touche <u>Activer</u>.
  (1) Pour effectuer une configuration groupée (2-①Jours de la semaine, 2-②Sam/dim, 2-③Tous les jours), passer à l'écran de configuration groupée. (== 13)
  - (2) Pour effectuer une configuration individuelle (2-④Tous les jours), enregistrer les paramètres et aller à l'écran de sélection du jour de la semaine. (3973)

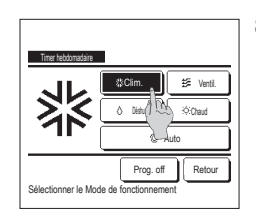

-11

Autr

Prog. off Retou

8 Appuyer sur le mode de fonctionnement souhaité.

> Si la touche Prog. off est utilisée, l'appareil démarre dans le dernier mode de fonctionnement utilisé. (IPP7)

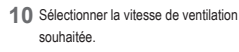

Si la touche Prog. off est utilisée, l'appareil démarre dans le dernier mode de fonctionnement utilisé. (\*\*\* 7)

11 Une fois tous les paramètres de l'étape 7 réglés, appuyer sur la touche Activer .

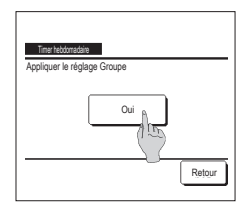

-

se de ven

- 13 Ouvrir l'écran de confirmation de configuration groupée. Appuyer sur la touche Oui pour enregistrer le réglage.
  - Après l'enregistrement, l'écran de contrôle de la configuration des jours de la semaine s'affiche. (1973) Pour effectuer la configuration après avoir modifié un jour de la semaine, répéter les réglages depuis l'étape 3

## Enregistrer des préférences

Le mode de fonctionnement, la température de consigne, la vitesse de ventilation, et le sens de ventilation peuvent être enregistrés en tant que Réglage fav 1 et Réglage fav 2. Attribuer ces paramètres aux interrupteurs F1 et F2 vous permet d'activer des commandes avec ces paramètres enregistrés, à la seule pression d'une touche.

Voir la section Réglage des fonctions de F1 et F2 pour savoir comment configurer les interrupteurs F1 et F2.

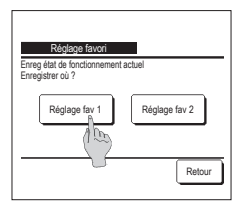

- 1
   Sur l'écran de démarrage, régler le mode de fonctionnement, la température de consigne, la vitesse et le sens de ventilation.

   Appuyer sur la touche
   Menu
   de l'écran de démarrage et sélectionner
   Fonctions pratiques
   ⇒
   Préférences

   L'écran de saisie du mot de passe administrateur.
   Saisir le mot de passe administrateur.
   Saisir le mot de passe administrateur.
  - Il est impossible d'enregistrer des préférences si le mode puissance maximale ou économie d'énergie est activé.
- 2 L'écran de sélection de l'emplacement d'enregistrement des préférences s'affiche. Sélectionner l'emplacement d'enregistrement. Si des données précédemment enregistrées occupent déjà l'emplacement, elles seront écrasées.

# Réglage favori

Il est possible de faire fonctionner le climatiseur en appliquant directement le mode de fonctionnement, la température de consigne, la vitesse de ventilation et l'orientation des volets enregistrés dans Réglage favori 1 et Réglage favori 2.

Les réglages mode de fonctionnement, température de consigne, vitesse de ventilation et orientation des volets peuvent être enregistrés via l'option Préférences dans le menu. L'utilisation des préférences doit être attribuée à l'interrupteur F1 ou F2.

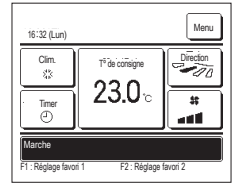

| Appuyer sur l'interrupteur | 1 (F2 | ), permet d'activer les i | réglages mode de | fonctionnement, | température de consig | jne, |
|----------------------------|-------|---------------------------|------------------|-----------------|-----------------------|------|
|----------------------------|-------|---------------------------|------------------|-----------------|-----------------------|------|

- vitesse de ventilation et orientation des volets enregistrés dans Réglage favori 1 et Réglage favori 2.
- La fonction sera lancée même si l'interrupteur F1 F2 est utilisé lorsque l'unité est à l'arrêt.
- Il est possible de modifier le mode de fonctionnement, la température de consigne, la vitesse de ventilation et l'orientation des volets lorsque l'unité est déjà en cours de fonctionnement avec les préférences appliquées.

| Suite à sa mise sous te | nsion, l'unité démarre pour fo | onctionner en tenant compte directement des réglages Préférence 1 et Préférences 2 |
|-------------------------|--------------------------------|------------------------------------------------------------------------------------|
| Mode                    | Clim.                          |                                                                                    |
| T° de consigne          | 28°C                           |                                                                                    |
| Vitesse de ventilation  | Vitesse 3                      |                                                                                    |
| Orientation des volets  | Position 2                     |                                                                                    |

\*Si un FDK doté d'un volet gauche/droit est raccordé :

- Orientation du volet gauche/droit ...Centralisé
- 3D AUTO ...Désactivé
- Si les paramètres Modifier la température réglée, Modifier le mode de fonctionnement, Modifier la position des volets, Modifier la vitesse de ventilation sont régis par des autorisations/interdictions, les options non accessibles ne seront pas prises en compte dans les préférences.

### Programmation du mode silencieux

L'unité extérieure est contrôlée de sorte à ce que son fonctionnement soit silencieux en priorité. La programmation du mode silencieux peut être activée/désactivée en appuyant simplement sur une touche. La programmation du mode silencieux doit être attribuée à l'interrupteur F1 ou F2. Régler l'heure de début et de fin du mode silencieux via la programmation du mode silencieux de l'unité extérieure.

1 Lorsque l'interrupteur F1 (F2) est utilisé, l'écran de saisie du mot de passe administrateur s'affiche.

Une fois le mot de passe saisi, la programmation du mode silencieux s'active.

1

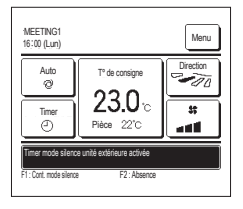

- 2 Si la programmation du mode silencieux est activée, le message "Programmation du mode silencieux de l'UE activé" s'affiche à l'emplacement des messages.
- 3 Si l'interrupteur F1 (F2) est utilisé alors que la programmation du mode silencieux est activée, l'écran de saisie du mot de passe administrateur s'affiche. Une fois le mot de passe saisi, la programmation du mode silencieux se désactive.
  - La programmation du mode silencieux ne se désactivera pas, même en appuyant sur l'interrupteur Marche/Arrêt.
  - Mettre fin à la programmation à l'aide de l'interrupteur [F1] (F2]). ■Cette commande permet d'activer/désactiver la programmation du mode silencieux. L'appareil ne peut pas être mis en marche à l'aide des interrupteurs [F1] (F2]).
  - Pour démarrer l'appareil, utiliser l'interrupteur Marche/Arrêt .
  - Une fois la télécommande secondaire configurée, la programmation du mode silencieux ne peut plus être utilisée.
  - Si la programmation du mode silencieux est activée, le mode puissance maximale ne peut pas être utilisé.

## Sélectionner la langue

Choisir la langue qui sera affichée sur la TD

- 1 Appuyer sur la touche Menu de l'écran de démarrage et sélectionner Fonctions pratiques ⇒ Sélectionner la langue
  - Selon la configuration des autorisations/interdictions, l'écran de saisie du mot de passe administrateur est susceptible de s'afficher.

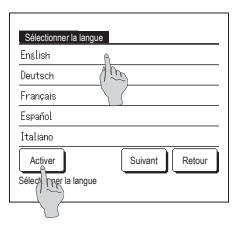

- 2 Le menu pour sélectionner la langue s'affiche.
  - Sélectionner la langue de la télécommande et appuyer sur la touche Activer .

Les langues suivantes peuvent être sélectionnées :

Alphabet/Allemand/Français/Espagnol/Italien/Néerlandais/Turc/Portugais/Russe/Polonais/Japonais/Chinois

# 6. Entretien et service après-vente

# Initialisation filtre

Pour indiquer que le filtre d'air doit être nettoyé, le message "Nettoyage du filtre. Appuyer ici." s'affiche lorsque l'unité intérieure a cumulé un temps total de fonctionnement égal au temps préconfiguré. Une fois le filtre nettoyé, le temps total de fonctionnement doit être réinitialisé.

- - Appuyer sur l'emplacement du message, sur l'écran de démarrage.

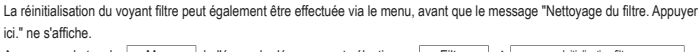

Appuyer sur la touche Menu de l'écran de démarrage et sélectionner Filtre ⇒ Initialisation filtre Les interrupteurs F1 et F2 peuvent également être utilisés pour y parvenir.

Pour ce faire, attribuer la réinitialisation du voyant filtre à l'interrupteur F1 (F2) via l'écran de modification des fonctions des interrupteurs.

| Initialisation filtre                    |
|------------------------------------------|
| Ré-initialisation B.                     |
| Réglage de la date du prochain nettoyage |
| Retour<br>Sélectionner votre choix       |

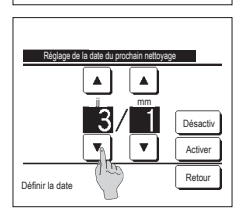

filtre s'affiche. Pour réinitialiser le voyant filtre, appuyer sur [Réinitialiser], (##3) Pour régler la date du prochain nettoyage, appuyer sur "Régler la date du prochain nettoyage". (##4)

2 L'écran de réinitialisation du voyant

4 L'écran de réglage de la date du prochain nettoyage d'affiche. Choisir la date souhaitée à l'aide des touches ▲ ● et appuyer sur <u>Activer</u>. Le message "Nettoyage du filtre. Aopuver ici," s'affiche à la date prévue.

| Infalisation filte<br>Réinitialiser le voyant Filtre ? |        |
|--------------------------------------------------------|--------|
| Oui                                                    | )      |
| Sélectionner votre choix                               | Retour |

3 L'écran de confirmation de la réinitialisation du voyant filtre s'affiche.

Appuyer sur la touche Oui. Si la réinitialisation n'est pas nécessaire, appuyer sur Retour.

# Recommandation

· Pour pouvoir régler la date du prochain nettoyage, l'horloge doit avoir été configurée.

# Entretien de l'unité et de l'écran LCD

Essuyer la surface de l'écran LCD et le corps de la télécommande avec un chiffon sec si un nettoyage est nécessaire

Si des tâches persistent, utiliser un chiffon imbibé d'eau et d'un détergent neutre, bien essorer le chiffon, puis le passer sur la surface. Essuyer ensuite avec un chiffon sec.

#### Note

Ne jamais utiliser de dissolvant pour peinture, de solvant organique ou d'acide fort

Avertissement

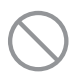

Ne pas utiliser de matériau inflammable (exemple : spray capillaire, insecticide) près de l'unité.

Ne pas nettoyer l'unité avec du benzène ou un dissolvant pour peinture.

Cela pourrait endommager l'unité, provoquer des chocs électriques ou un incendie.

## Affichage des erreurs et coordonnées du SAV

Si une anomalie se produit sur le climatiseur, le message "Unité en arrêt pour défaut" s'affiche. Procéder comme suit, arrêter le fonctionnement et consulter le revendeur.

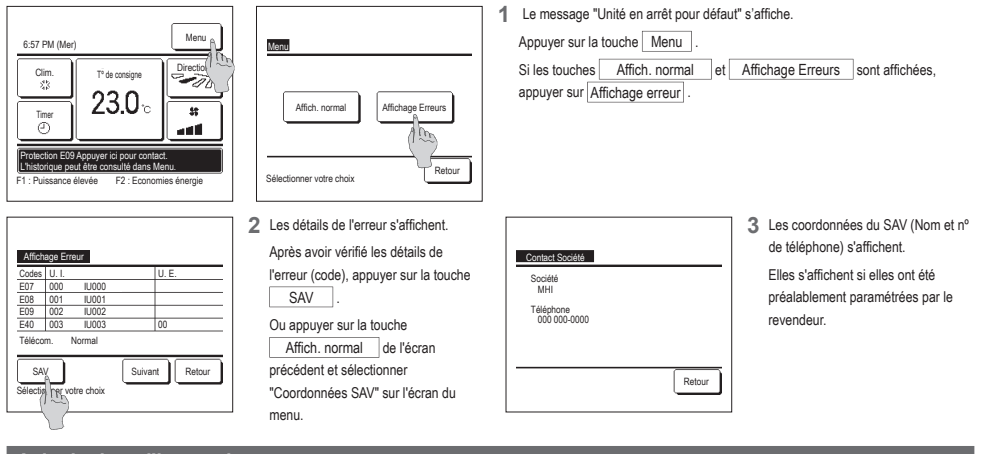

## Avis de date d'inspection

Si la date de la prochaine intervention de maintenance a été paramétrée dans le menu SAV par le revendeur, un avertissement s'affiche sur l'écran 5 secondes avant la mise en fonctionnement et 20 secondes après l'arrêt au cours du mois correspondant à l'intervention planifiée.

Si cet avis s'affiche, contacter votre revendeur.

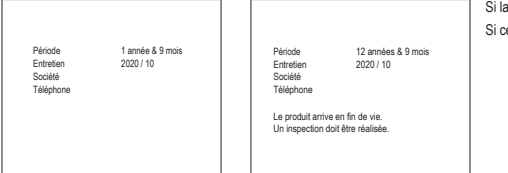

Si la durée d'utilisation du climatiseur dépasse 10 ans, l'écran à gauche s'affiche. Si cet avis s'affiche, contacter votre revendeur.

### Service après-vente

#### Données à transmettre au revendeur

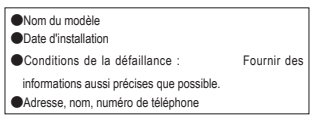

#### Déplacement d'une unité

Le transport de l'unité nécessite du matériel spécial. Consulter le revendeur. Les frais incombant au transport seront facturés.

#### Réparations hors-garantie

Consulter le revendeur. Des services payants peuvent être pris en charge à la demande du client.

(La période de garantie est d'un an à compter de la date d'installation.)

#### Demande de renseignements SAV

Consulter le revendeur ou le service après vente.

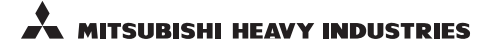

#### MITSUBISHI HEAVY INDUSTRIES THERMAL SYSTEM, LTD.

16-5, Konan 2-chome, Minato-ku, Tokyo, 108-8215, Japan http://www.mhi-mth.co.jp

### MITSUBISHI HEAVY INDUSTRIES AIR-CONDITIONING EUROPE, LTD.

7 Roundwood Avenue, Stockley Park, Uxbridge, Middlesex, UB11 1AX, United Kingdom Tel : +44-20-7025-2750 Fax : +44-20-7025-2751

http://www.mhiae.com

### MITSUBISHI HEAVY INDUSTRIES AIR - CONDITIONERS AUSTRALIA, PTY. LTD.

9C Commercial Road Kingsgrove NSW 2208 PO BOX 318 Kingsgrove NSW 1480 Tel : +61-2-8571-7997 Fax : +61-2-8571-7992 http://www.mhiaa.com.au

### MITSUBISHI HEAVY INDUSTRIES - MAHAJAK AIR CONDITIONERS CO., LTD.

220, Soi Chalongkrung 31, Kwang Lamplatiew, Khet Lad Krabang, Bangkok 10520, Thailand Tel : +66-2-326-0401 Fax : +66-2-326-0419 http://www.maco.co.th/